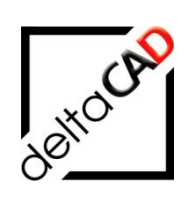

# Benutzerhandbuch

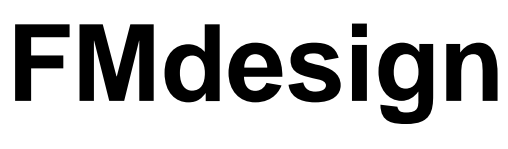

FM Modul Umzug

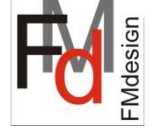

März 2022

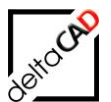

# Inhalt

|   |                                                                     | Seite |
|---|---------------------------------------------------------------------|-------|
| 1 | FM MODUL UMZUG                                                      | 3     |
|   | 1.1 Allgemein                                                       | 3     |
|   | 1.2 Gruppe FM Umzug                                                 | 8     |
|   | 1.3 Funktionsablauf                                                 | 8     |
|   | 1.3.1 Anlegen eines Umzugsprojektes                                 | 8     |
|   | 1.3.2 Umzugsaktivitäten in den Varianten                            | 11    |
|   | 1.3.3 Graphische Darstellung der Umzugsaktivitäten in der Zeichnung | 12    |
|   | 1.3.4 Befehl 'Umzugsliste'                                          | 15    |
|   | 1.3.5 Beschreibung der Umzugsliste                                  | 17    |
|   | 1.3.6 Beschreibung der Standorte der Objekte                        | 19    |
|   | 1.3.7 Filtern einer Umzugsliste                                     | 20    |
|   | 1.3.8 Speichern der Varianten                                       | 24    |
|   | 1.3.9 Umzugsabgleich                                                | 25    |
|   | 1.3.10 Freigabe und Import eines Umzugs                             | 25    |
|   | 1.4 Darstellung mit PivotTable-Bericht                              | 26    |

# 1 FM MODUL UMZUG

### 1.1 ALLGEMEIN

Mit dem FM Modul Umzug bietet FMdesign die Möglichkeit Umzüge aller Art zu planen und organisieren, im Planungsstatus auszuwerten und nach Abwicklung des Umzugs die Änderungen per Knopfdruck in die Originalzeichnungen und in die Datenbank zu übernehmen. Umzugslisten können zu jedem Zeitpunkt benutzerfreundlich für unterschiedlichste Anforderungen geschrieben werden (z.B. Umzug von Personen, Möbelumzüge etc.). Die Umzugsplanung findet innerhalb der strategischen Projektplanung statt. Sie kann nicht nur in einer Zeichnung, sondern zeichnungsübergreifend über mehrere Etagen oder Gebäude erfolgen:

- Planung, Auswertung und Abwicklung von Umzügen und Umbauten
- Visualisierung Soll- und Ist-Zustand
- Strategische Flächenplanung
- Automatisch erstellte Umzugslisten
- Export nach EXCEL
- Umfangreiche Analysen durch vollständige Integrationsmöglichkeit des Moduls Graphische Auswertung

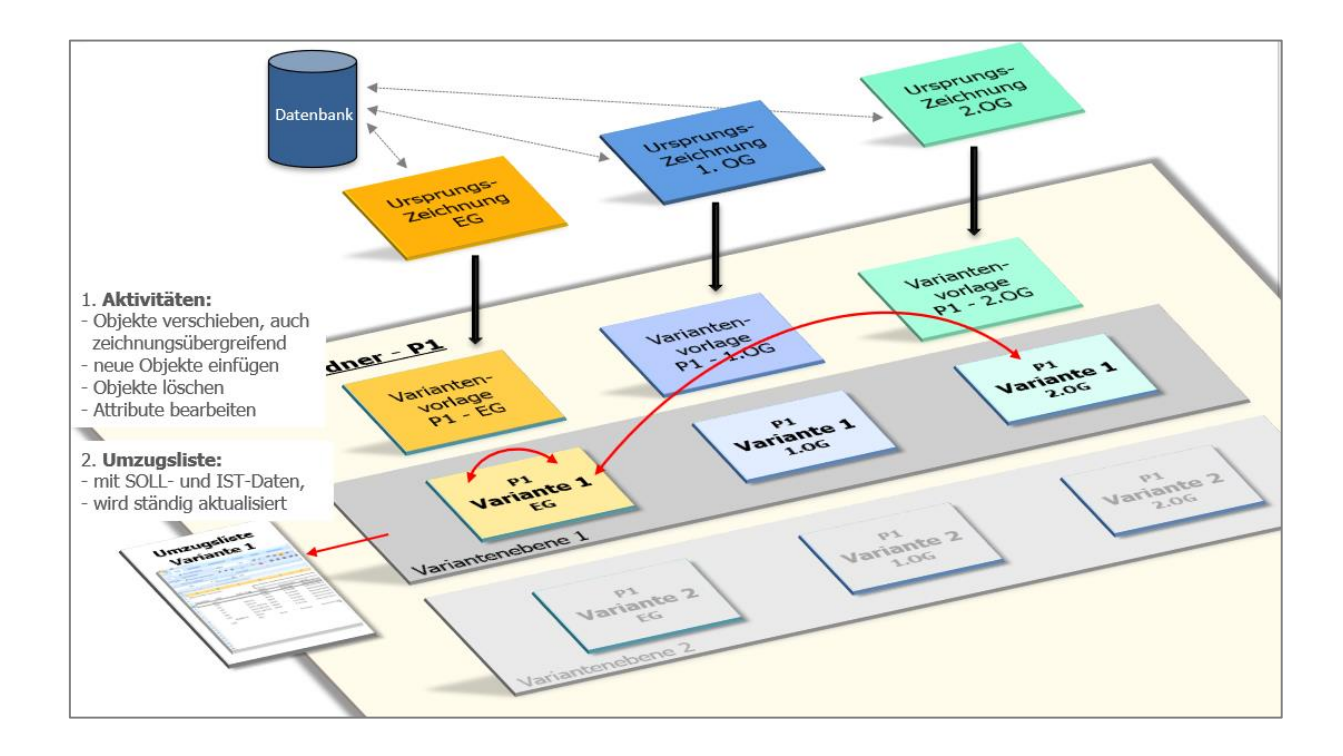

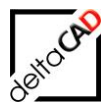

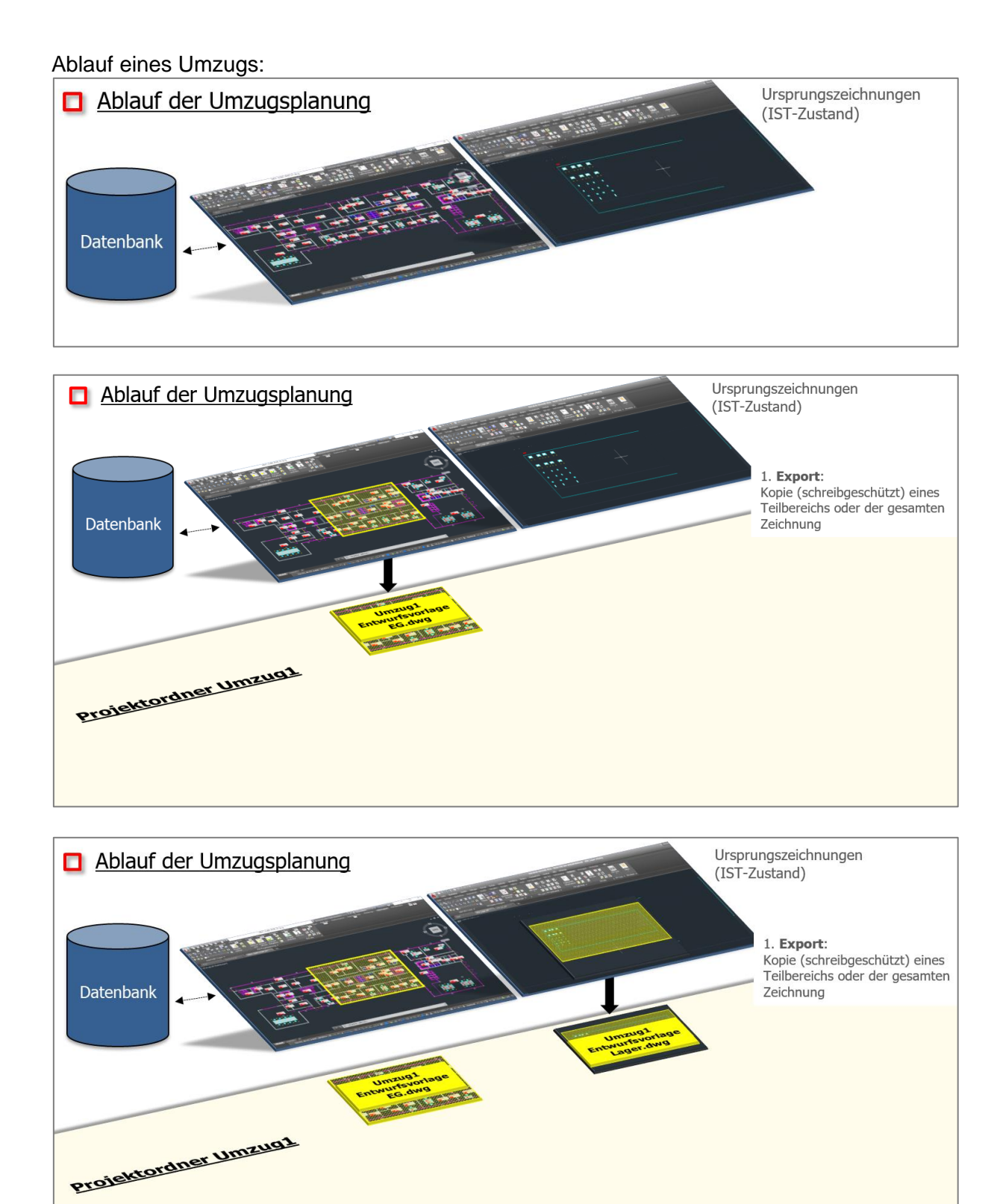

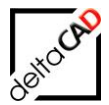

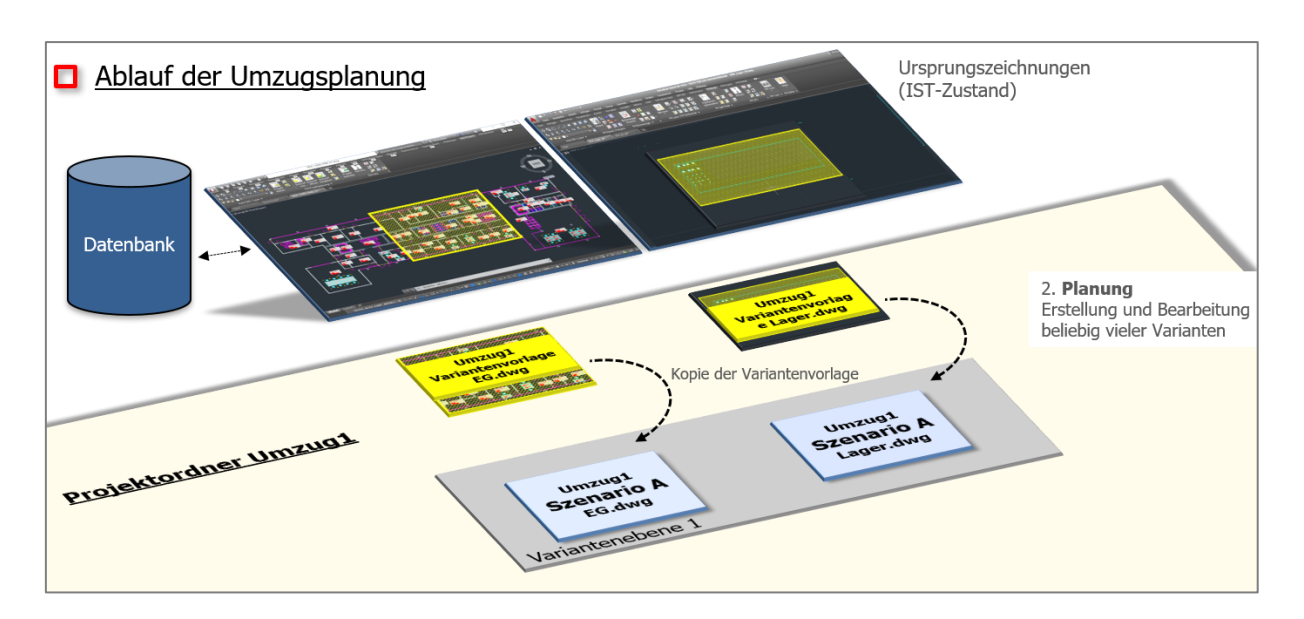

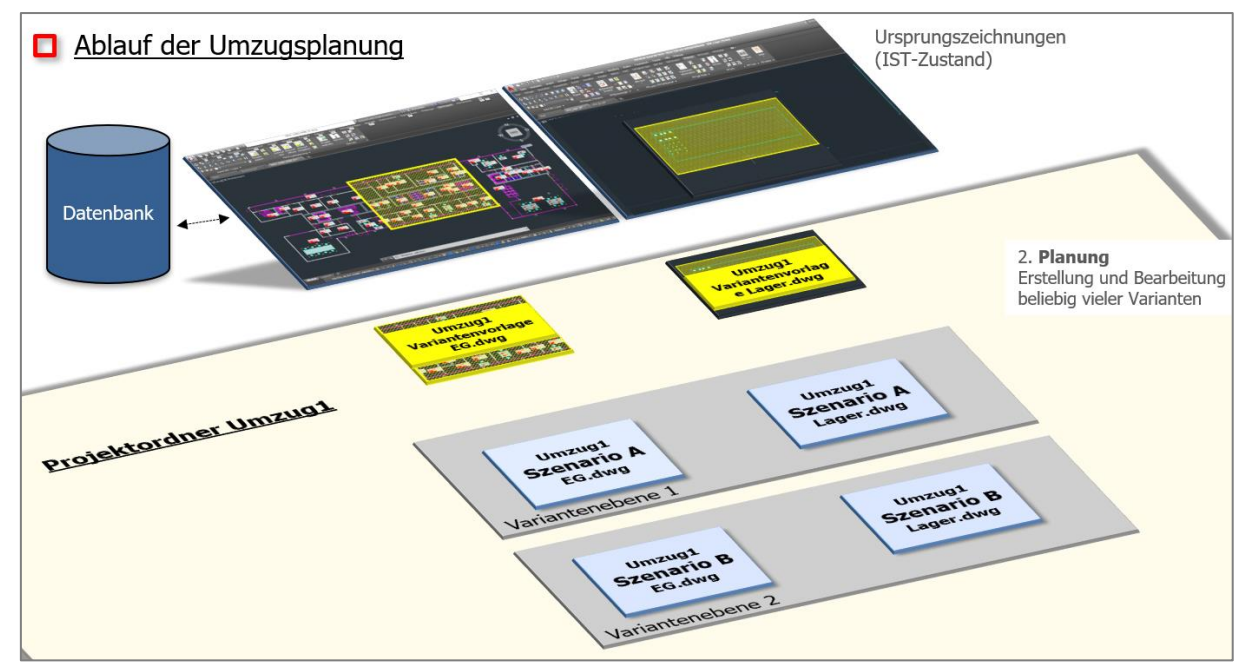

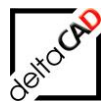

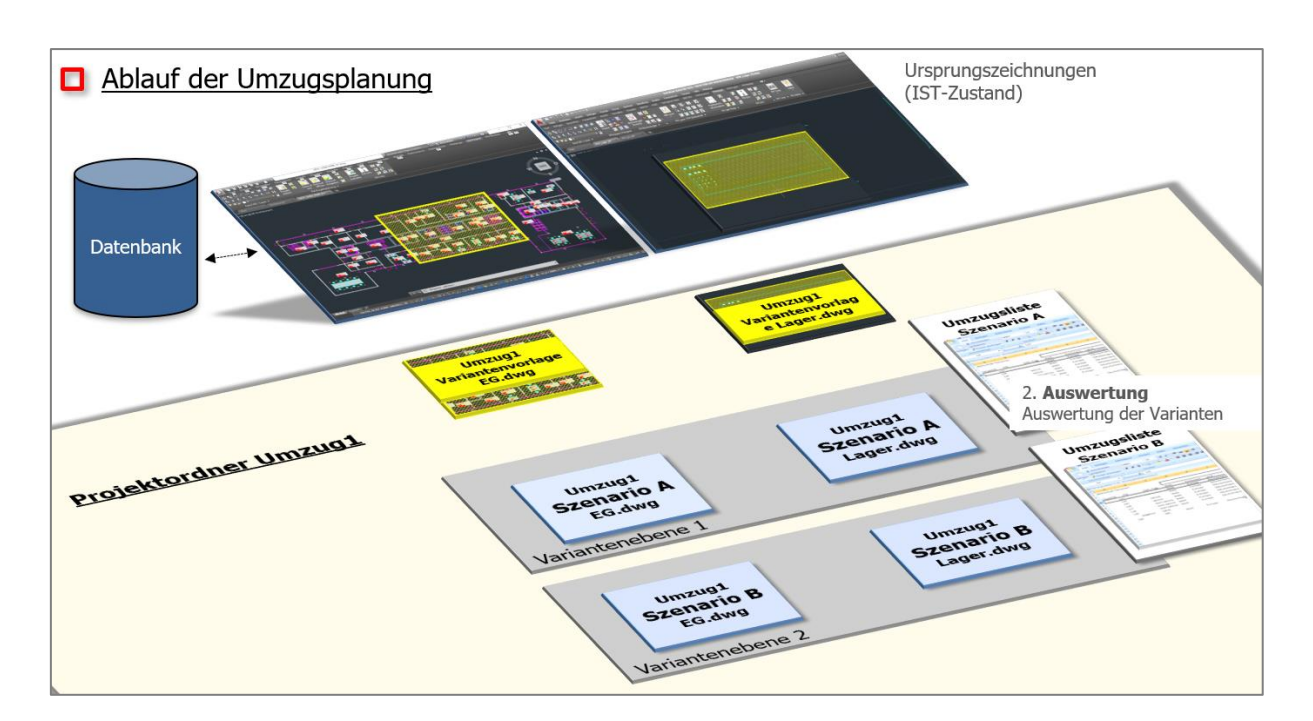

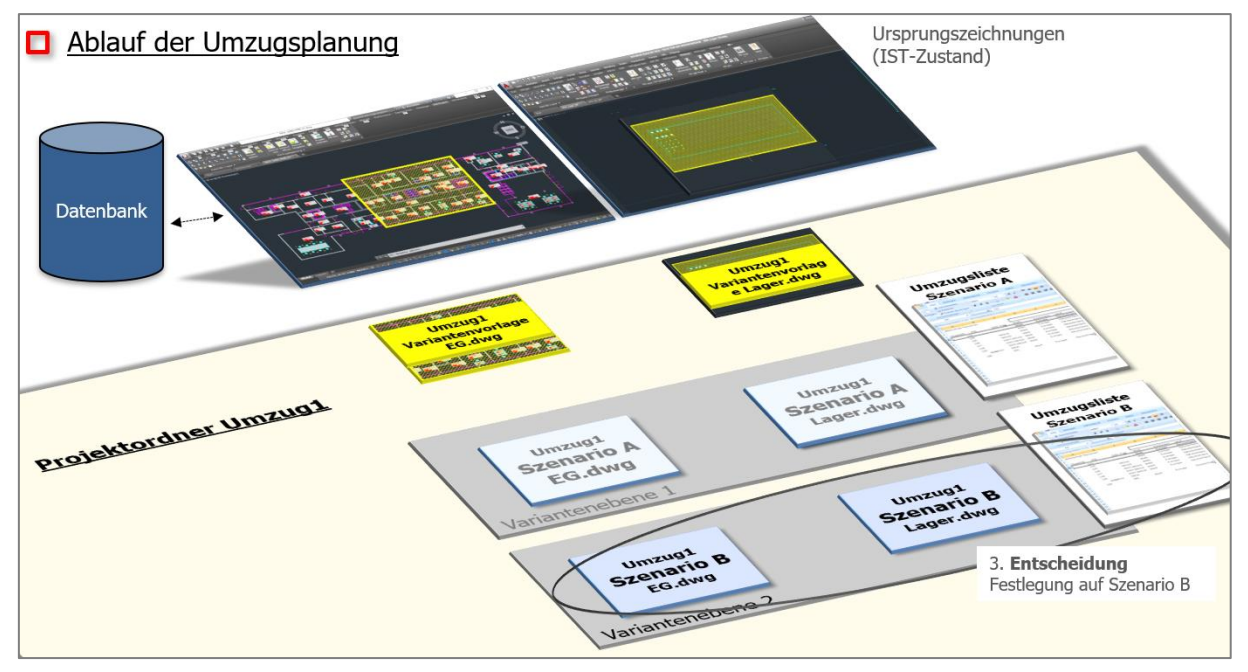

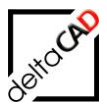

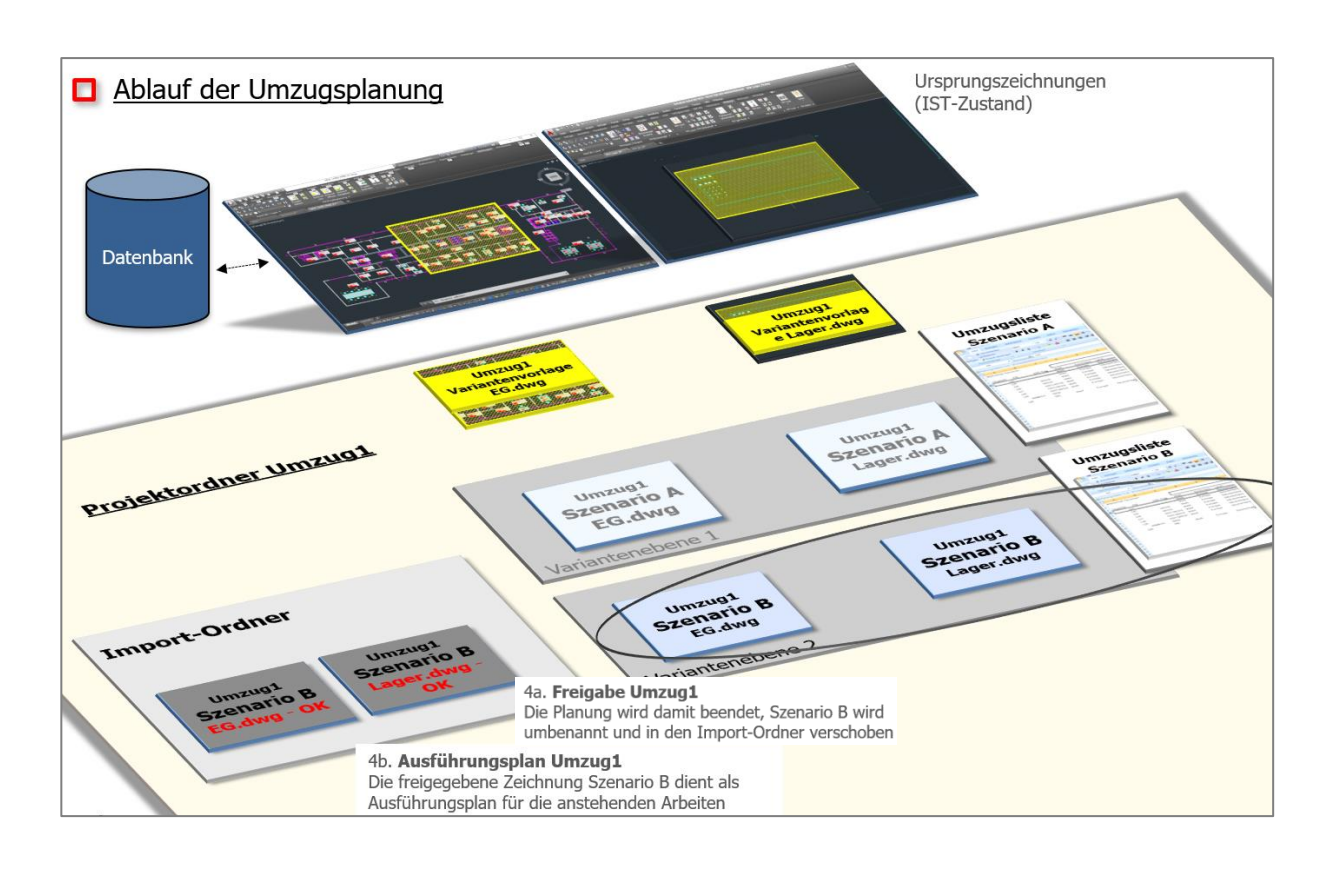

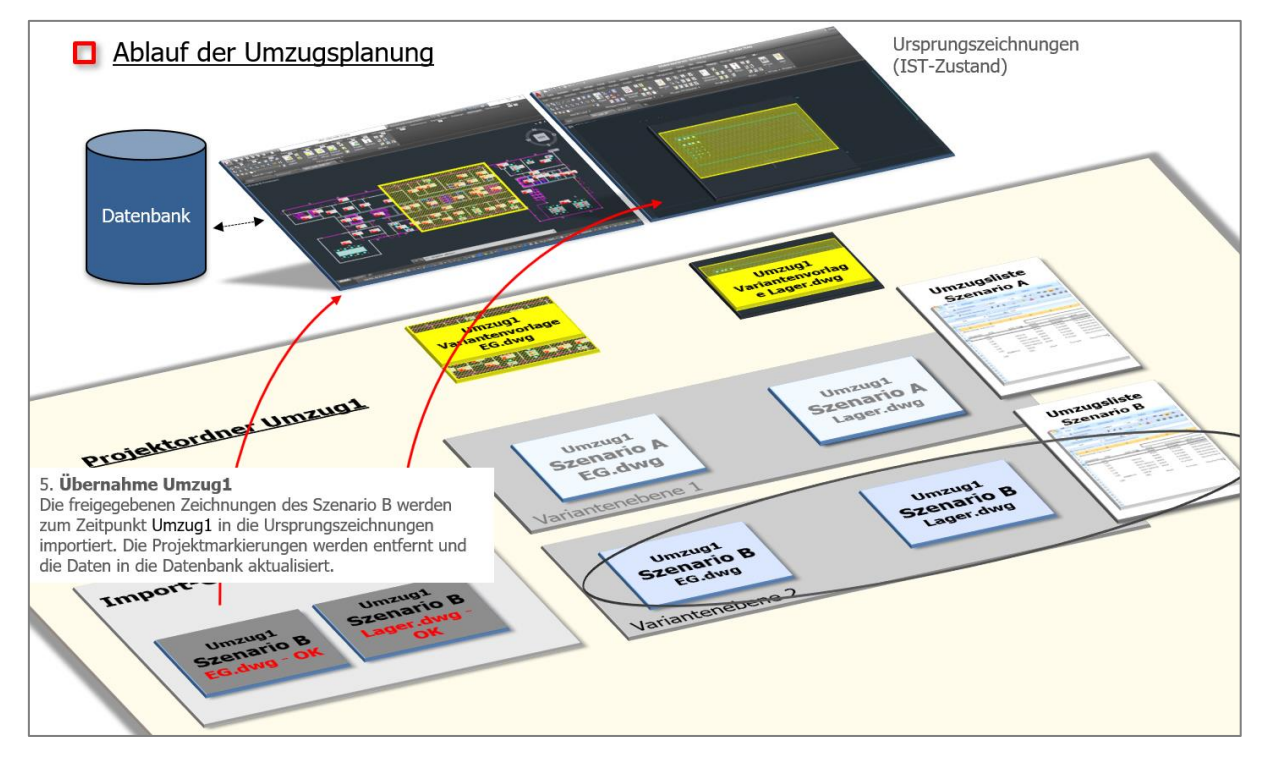

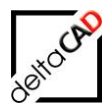

# 1.2 GRUPPE FM UMZUG

Für das Arbeiten in der Umzugsplanung stehen Ihnen die Befehle der Gruppe *FM Umzug* in der Registerkarte *FM Module* zur Verfügung:

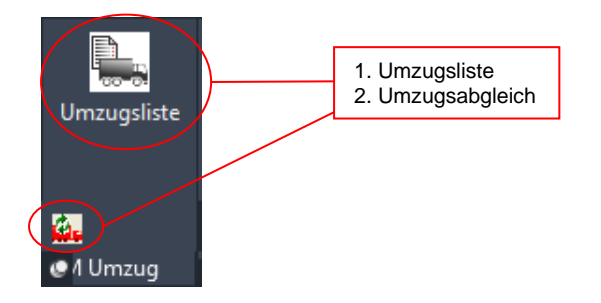

Die Gruppe FM Umzug ist auch in die Registerkarte FM Project integriert:

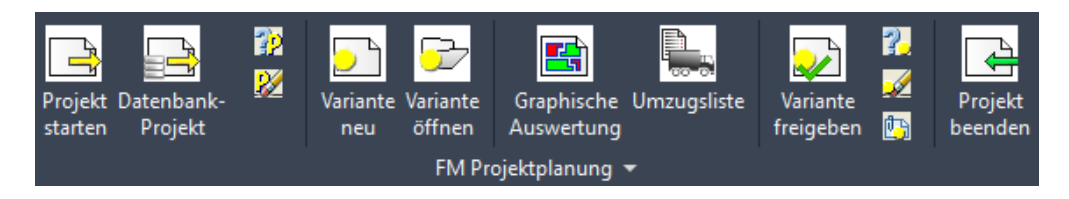

# 1.3 FUNKTIONSABLAUF

#### HINWEIS:

Die Funktionen der strategischen Projektplanung sind ausführlich im Benutzerhandbuch Teil 1 beschrieben: <u>https://www.deltacad.de/fmdesign-user-manuals/</u>

#### 1.3.1 Anlegen eines Umzugsprojektes

Für einen Umzug wird ein neues Projekt mit den Standardfunktionen der Projektplanung (Benutzerhandbuch Teil 1) angelegt. Dabei ist zu beachten, dass beim Export der ersten Variantenvorlage die Option *Export mit DB-Daten* gewählt ist:

| /ariantenvorlage exportieren          |                            | ×                        |
|---------------------------------------|----------------------------|--------------------------|
| Projekte                              |                            |                          |
| <u>N</u> eues Projekt                 |                            | Umzug1                   |
| ○ <u>V</u> orhandenes Projekt         |                            | PS2 $\vee$               |
| Auswahl                               | Schreibschutz              |                          |
| Auswahl durch <u>Fenster</u>          | Originalzeichnung          | <u>s</u> chreibgeschützt |
| O Auswahl durch Polygon               | Originalzeichnung          | <u>b</u> earbeitbar      |
| ◯ Gesamte <u>Z</u> eichnung           | Kein Re-Import (Pla        | anspiel)                 |
| DB-Daten: Datenbank-Attribute         |                            |                          |
| Export mit DB-Daten: obligatorisch fü | ür graphische Auswertur    | ng und Umzugsplanung 栏   |
| O Export ohne DB-Daten: schneller Ex  | (port für Projektplanung i | mit Datenbank-Anbindung  |
| ОК                                    | Abbrechen                  |                          |

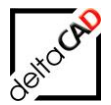

Ebenso ist es sinnvoll, jedoch nicht zwingend notwendig, beim Schreibschutz die 2. Option *Originalzeichnung bearbeitbar* zu wählen, da ein Umzugsprojekt oftmals über einen langen Zeitraum die Originalzeichnung blockiert.

Beim Anlegen eines neuen Projektes werden für den Umzug beim Export der ersten Variantenvorlage automatisch für alle in der Zeichnung vorkommenden FM-Polygone und FM-Objekte klassenspezifische Dateien angelegt. In diese Planungsdatenlisten werden die Ist-Daten der einzelnen FM-Polygone und FM-Objekte geschrieben. Sie bilden die Grundlage für die Original-Planungsdatenlisten.

Die CSV-Listen sind im Ordner ,'Report' unterhalb des Projektordners gespeichert und können jederzeit als Excel-Tabelle geöffnet werden:

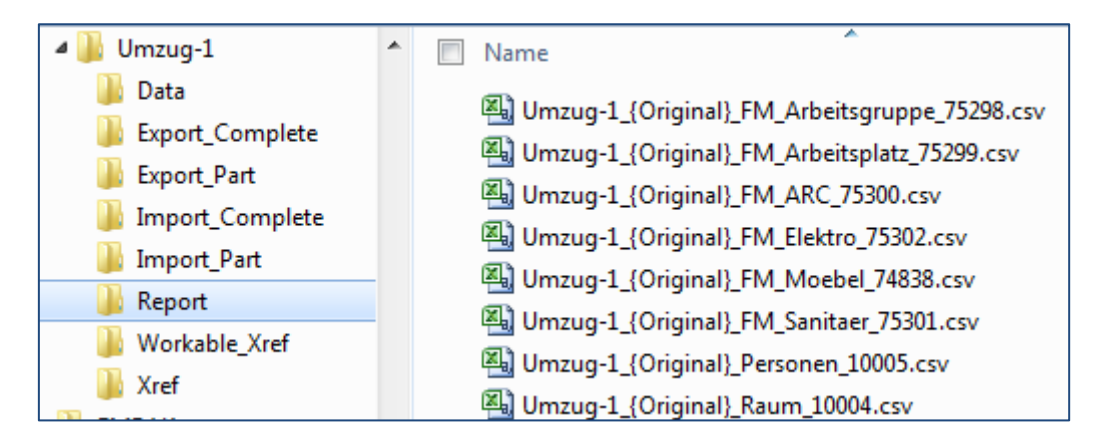

Werden dem Projekt eine oder mehrere weitere Zeichnungen hinzugefügt und die Variantenvorlagen dazu erstellt, werden die Daten in die bestehenden Listen eingetragen:

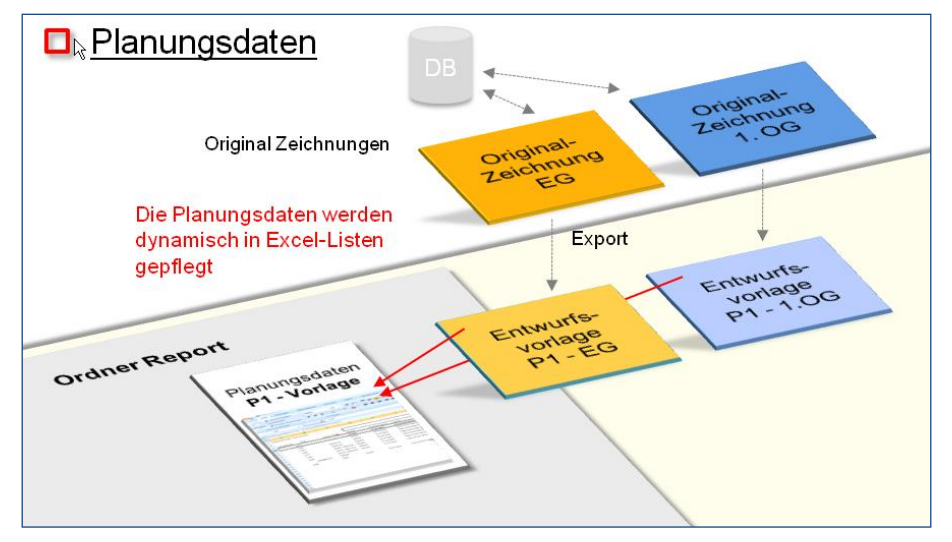

Mit dem Erstellen der ersten Variante werden automatisch die Planungsdatenlisten der gesamten Variantenebene erzeugt. Als Grundlage dienen die Original-Planungsdatenlisten, die fortlaufend durch die Daten aus den Entwürfen ergänzt werden. Jede Änderung in den Zeichnungen (z. B. neue, gelöschte oder verschobene Objekte) werden erfasst.

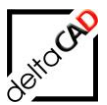

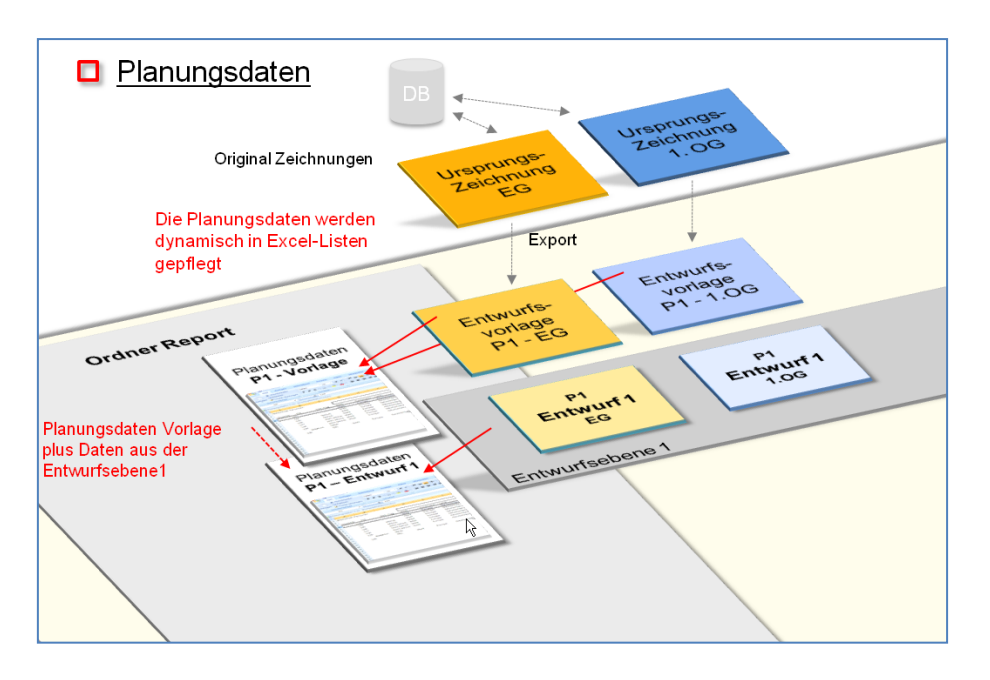

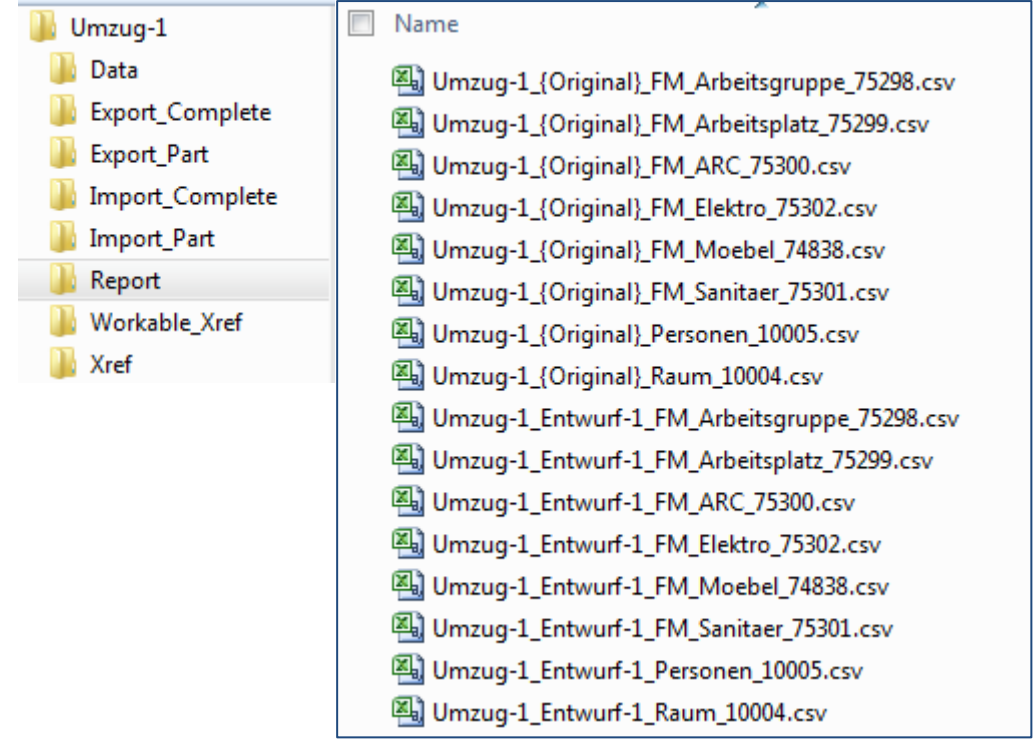

In den Planungsdatenlisten werden immer alle Daten der Klassen aus einer Variantenebene kontinuierlich aktualisiert.

Beliebig viele Variantenreihen können erstellt, ausgewertet und verglichen werden.

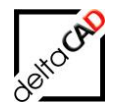

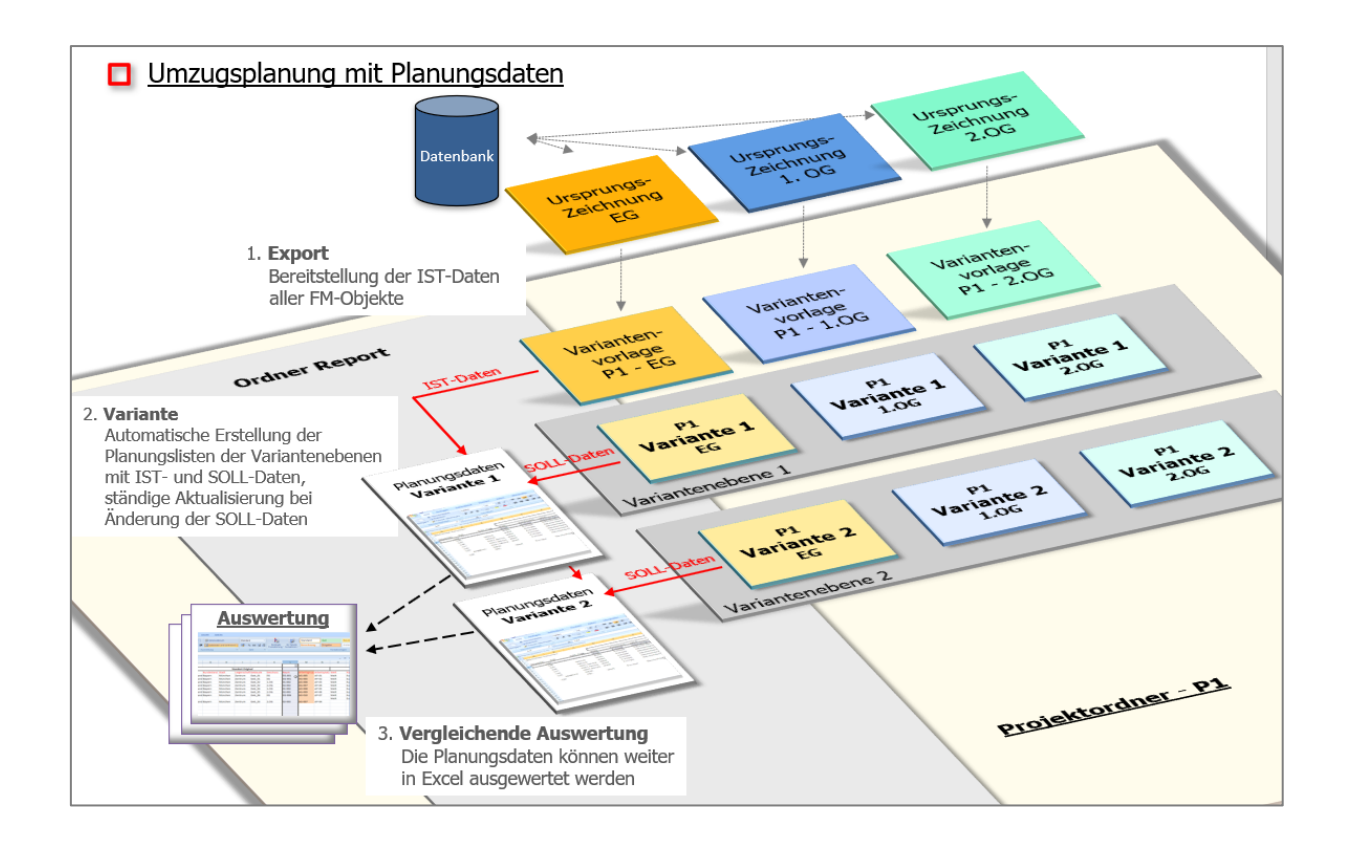

# 1.3.2 Umzugsaktivitäten in den Varianten

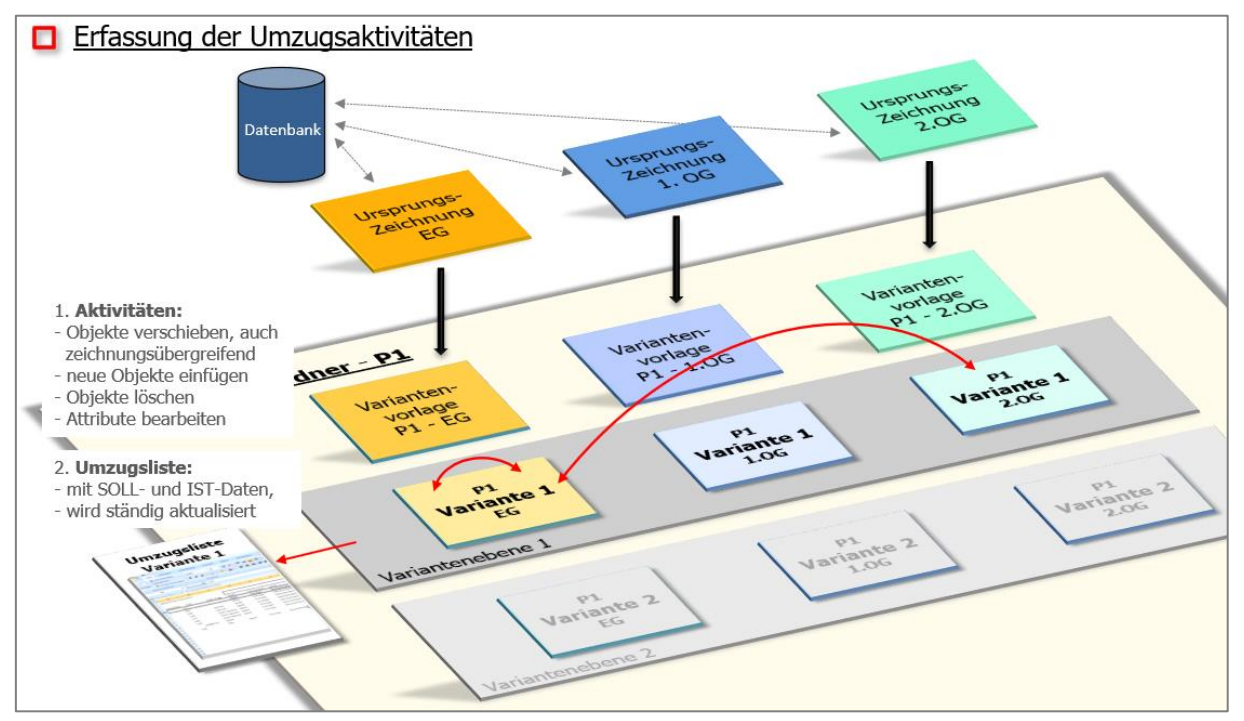

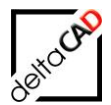

Folgende Umzugsaktivitäten können vorgenommen und erfasst werden:

Neue Objekte einfügen

<u>Standort von Objekten ändern</u> Objekte können ihren Standort innerhalb der Zeichnung (Befehle: *schieben*, *drag* & *drop*) und zeichnungsübergreifend per *drag* & *drop* ändern.

Attribute von Objekten ändern

<u>Veränderten Raum aktualisieren</u> Transformationsbefehle, bei den sich Attribute ändern Rauminstanzen: Hinzufügen bzw. Löschen von Instanzen

<u>Objekte löschen</u> Löschen von Blöcken (Befehle *Löschen*, *Ursprung*, *Ausschneiden*) Löschen von Räumen und deren Objekte

# 1.3.3 Graphische Darstellung der Umzugsaktivitäten in der Zeichnung

Für die Arbeit in der Umzugsplanung ist es oftmals sinnvoll Änderungen an FM-Objekten graphisch sichtbar nachvollziehen zu können. Mit den Funktionen der *FM Sichtbarkeit* lassen sich neue und gelöschte FM-Blöcke (Möbel, Personen, …), FM-Flächen (Räume, Arbeitsplätze) sowie Verschiebungen farblich unterscheiden. Die Markierungsfarben sind frei konfigurierbar.

Für das Arbeiten mit *FM Sichtbarkeit* stehen die Befehle der Gruppe *FM Sichtbarkeit* in der Registerkarte *FMdesign* zur Verfügung. Die Funktionen sind im Benutzerhandbuch Teil 2 eingehend erklärt.

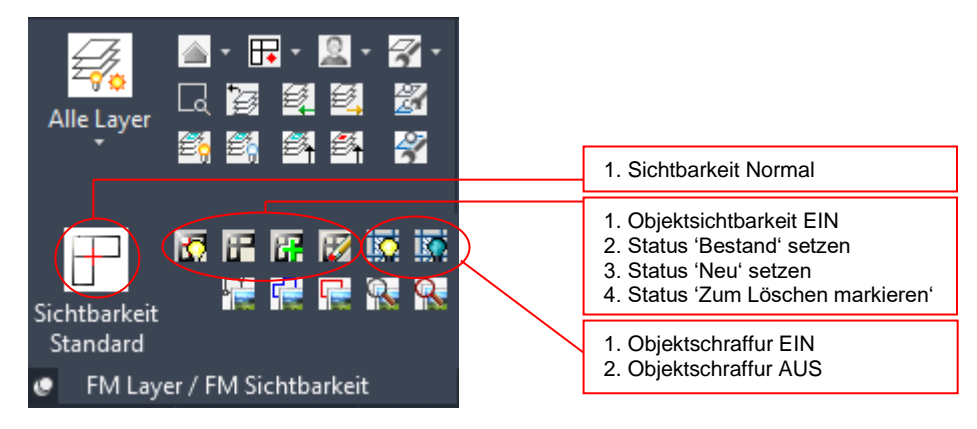

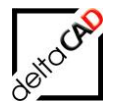

Die standardmäßig konfigurierten Farben für die Sichtbarkeit sind in folgender Tabelle dargestellt:

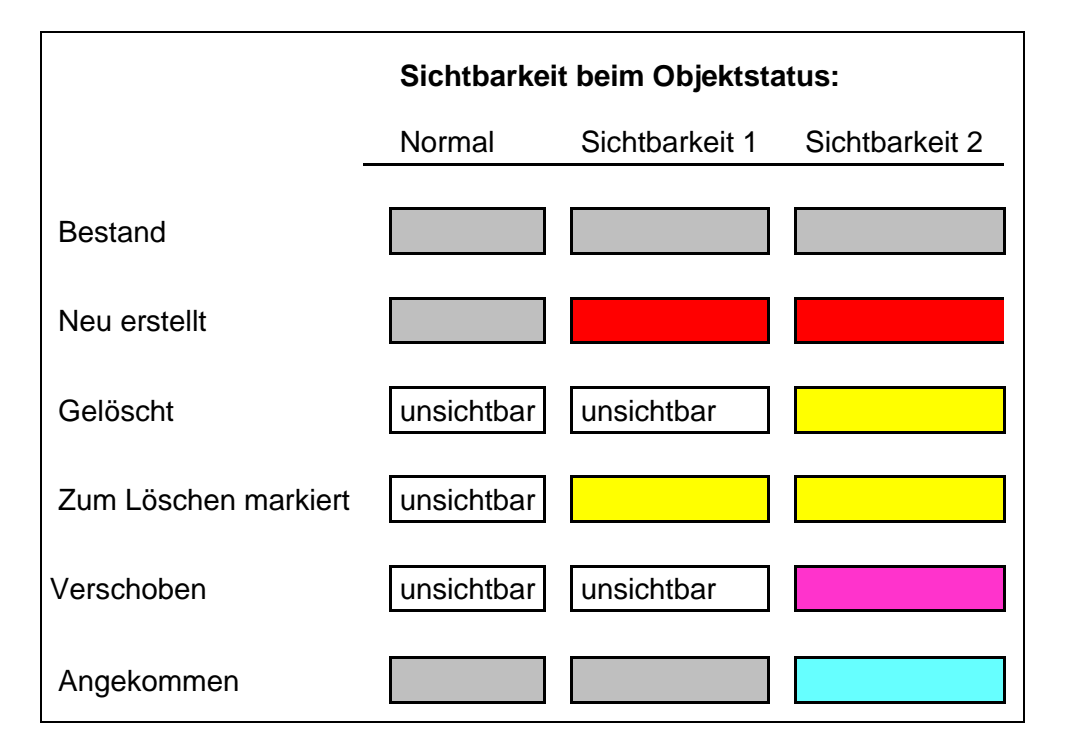

#### HINWEIS:

Die Funktionen des Objektstatus sollten nur angewendet werden, wenn die Bibliotheken dafür vorgesehen sind.

| Neue Objekte        | <b>NEW</b> (rot) entstehen nach Einfügen mit Blockmanager und Kombinationen sowie bei allen Kopier-Funktionen                                                                                     |
|---------------------|----------------------------------------------------------------------------------------------------|
| Gelöschte Objekte   | <b>DELETE</b> (gelb) entstehen durch Löschen oder Zerlegung in den Ursprung.                                                                                                    |
|                     | Zusätzlich steht der Objektstatus: "Zum Löschen markiert" (gelb)<br>zur speziellen Markierung zur Verfügung.                                                                                      |
| Verschobene Objekte | Verschobene Objekte entstehen durch Transformationsbefehle.<br>Die weggeschobenen <b>DEPARTURE</b> (magenta)sowie die<br>angekommenen <b>ARRIVAL</b> (cyan) können sichtbar geschalten<br>werden. |
|                     |                                                                                                    |
|                     |                                                                                                    |

BESTAND

ARRIVAL

DELETE

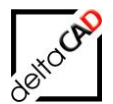

Beispiel: M1\_G1\_1OG#Umzug-1\_\_02#Variante-1.dwg M1\_G1\_2OG#Umzug-1\_\_02#Variante-1.dwg

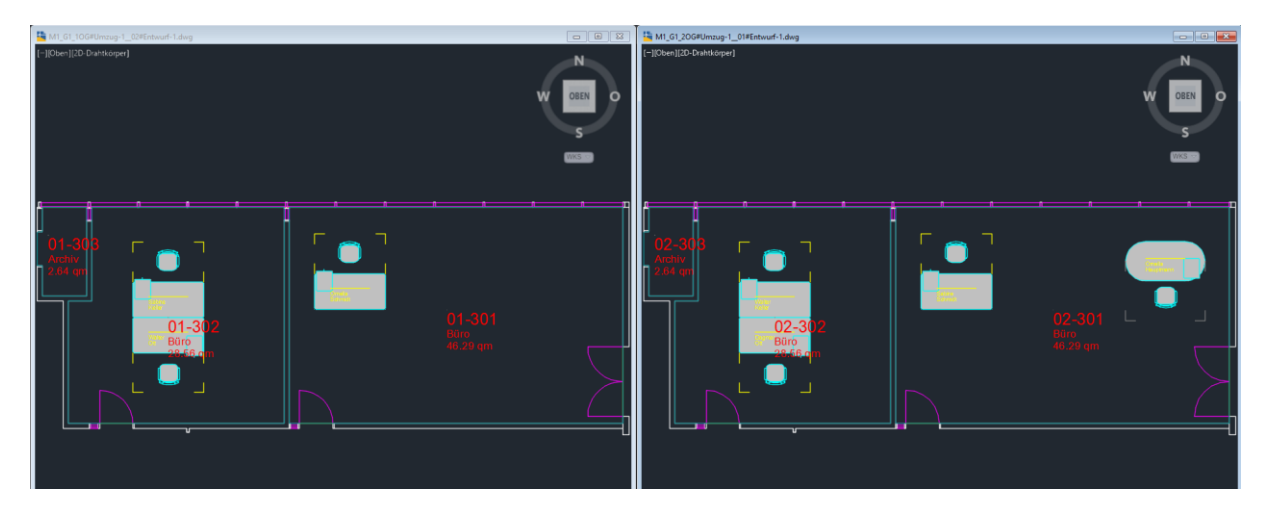

Im Beispiel wurden folgende Aktionen durchgeführt:

M1\_G1\_1OG#Umzug-1\_\_02#Variante-1.dwg:

 2 Schreibtischkombinationen nach M1\_G1\_2OG#Umzug-1\_\_01#Variante-1.dwg geschoben,

M1\_G1\_2OG#Umzug-1\_\_01#Variante-1.dwg:

- 1 Schreibtischkombination neu eingefügt
- 1 Schreibtischkombination gelöscht

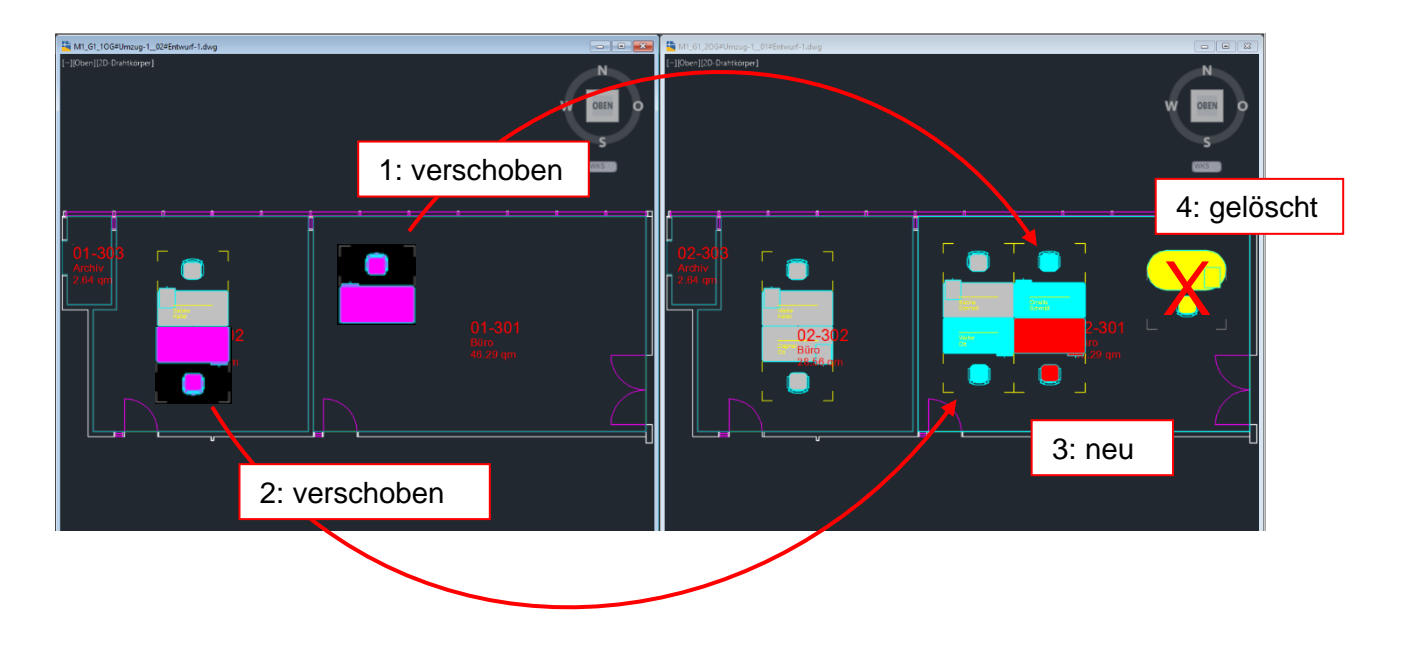

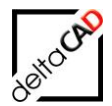

In der Umzugsliste (im Beispiel Liste gefiltert, Beschreibung siehe unten) sind die Objektstati der Objekte wie folgt aufgelistet:

|    | А                      | В        | С   | D        | E                 | F         | G          |                     |
|----|------------------------|----------|-----|----------|-------------------|-----------|------------|---------------------|
| 1  | Typ/Modell             | Änderung | Neu | Entfernt | Position Standort | akt. Raum | orig. Raum |                     |
| 2  | USM Container          | 1        |     |          |                   |           | 02-301     |                     |
| 3  | USM Container          |          |     |          |                   | 02-302    | 02-302     |                     |
| 4  | USM Container          |          |     |          |                   | 02-302    | 02-302     | naläashta Ohiakta   |
| 5  | USM Container          |          |     |          |                   | 02 301    | 02-301     | geloschte Objekte   |
| 6  | USM Kitos 180x90       |          |     |          |                   | 02-302    | 02-202     |                     |
| 7  | USM Kitos 180x90       |          |     |          |                   | 02-302    | 02-302     | neue Objekte        |
| 8  | USM Kitos 180x90       |          |     |          |                   | 02-301    | 02-301     |                     |
| 9  | ZKD Tisch Chef 200x100 | 1        |     | 1        |                   |           | 02-301     | verschobene Obiekte |
| 10 | Bürostuhl              | 1        |     | 1        |                   |           | 02-301     |                     |
| 11 | Bürostuhl              |          |     |          |                   | 02-302    | 02-302     |                     |
| 12 | Bürostuhl              |          |     |          |                   | 02-302    | 02-302     |                     |
| 13 | Bürostuhl              |          |     |          |                   | 02-301    | 02-301     |                     |
| 14 | USM Container          | 1        |     | 1        |                   |           | 01-301     |                     |
| 15 | USM Container          | 1        |     |          | 1 1               | 02-301    | 01-302     |                     |
| 16 | USM Container          |          |     |          |                   | 01-302    | 01-302     |                     |
| 17 | USM Container          | 1        |     |          | 1 1               | 02-301    | 01-301     |                     |
| 18 | USM Kitos 180x90       | 1        |     |          | 1 1               | 02-301    | 01-302     |                     |
| 19 | USM Kitos 180x90       |          |     |          |                   | 01-302    | 01-302     |                     |
| 20 | USM Kitos 180x90       | 1        |     |          | 1 1               | 02-301    | 01-301     |                     |
| 21 | ZKD Tisch Chef 200x100 | 1        |     | 1        |                   |           | 01-301     |                     |
| 22 | Bürostuhl              | 1        |     | 1        |                   |           | 01-301     |                     |
| 23 | Bürostuhl              | 1        |     |          | 1 1               | 02-301    | 01-302     |                     |
| 24 | Bürostuhl              |          |     |          |                   | 01-302    | 01-302     |                     |
| 25 | Bürostuhl              | 1        |     |          | 1 1               | 02-301    | 01-301     |                     |
| 26 | USM Container          | 1        | 1   |          |                   | 02-301    |            |                     |
| 27 | USM Kitos 180x90       | 1        | 1   |          |                   | 02-301    |            |                     |
| 28 | Bürostuhl              | 1        | 1   |          |                   | 02-301    |            |                     |
| 29 |                        |          |     |          |                   |           |            |                     |

# 1.3.4 Befehl 'Umzugsliste'

Umzugsliste

Starten Sie den Befehl Umzugsliste in einer geöffneten Variante.

Ist die Variante zum ersten Mal geöffnet erscheint folgende Meldung:

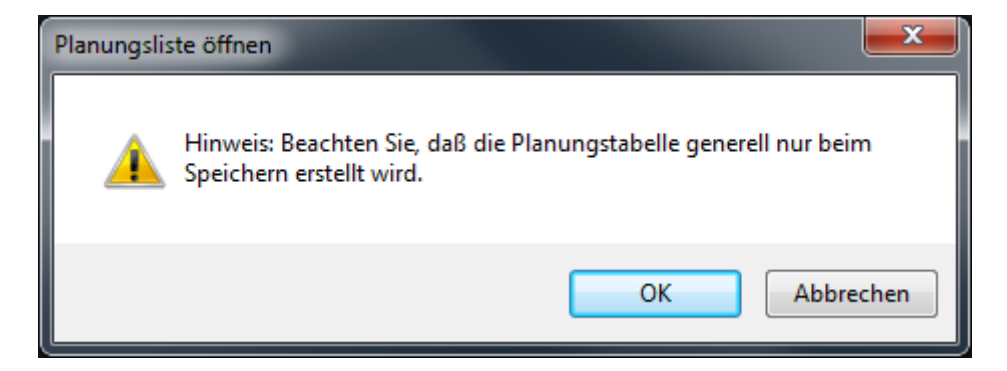

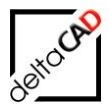

Mit OK öffnet sich die Dialogbox zur Auswahl einer Umzugsliste:

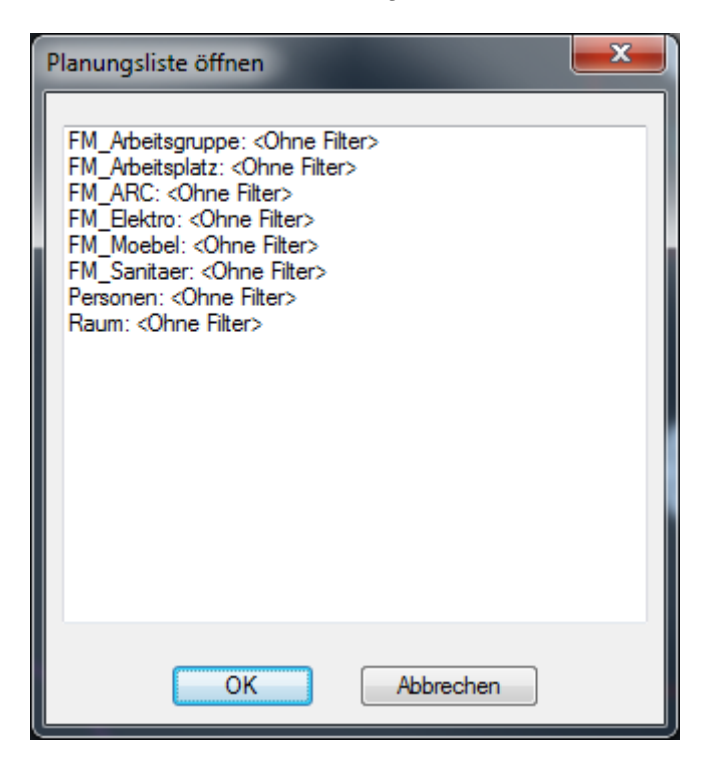

Für jede Klasse steht eine ungefilterte Auswertung (<Ohne Filter>) zur Verfügung. Zusätzlich können, gefilterte Auswertung, falls konfiguriert, ausgewählt werden. Nach Auswahl der auszuwertenden Klasse (z.B. Arbeitsplatz, Möbel, Raum, etc.) öffnet sich Excel mit der entsprechenden Umzugsliste:

Beispiel einer Umzugsliste für die Klasse Möbel:

| 🚺 🔒 🕤 🖉          |           |              |            |           |                |                    |                           | Umzug- | 1_Entwurf-1_Inventa | r_124_Temp.csv                        | - Excel                 |                 |                |               |               |                | ?           | • —    | $\square$ × |
|------------------|-----------|--------------|------------|-----------|----------------|--------------------|---------------------------|--------|---------------------|---------------------------------------|-------------------------|-----------------|----------------|---------------|---------------|----------------|-------------|--------|-------------|
| DATEI START      | EINFÜG    | EN SEIT      | ENLAYOUT   | FORMEL    | N DATEN        | ÜBERPRÜFEN         | ANSICHT ACROBA            | AT     |                     |                                       |                         |                 |                |               |               |                |             |        | Anmelde     |
| 💾 🔏 Ausschne     | iden      | Calibri      | - 1        | 1 - A     | ▲ = = <b>–</b> | 🗞 - 📑 Zeilen       | umbruch                   | Standa | ard v               |                                       |                         | 3               | ÷              | ΣΑ            | utoSumme 👻    | A <sub>w</sub> | <b>44</b> . |        |             |
| Kopieren         | ~         |              |            |           |                |                    |                           |        |                     | ⊒≢<br>Dedicate                        | Ala Taballa Zallanfarra |                 | E E            | 💭 🐺 F0        | illbereich -  | Z              |             |        |             |
| 🗸 💞 Format ü     | bertragen | FK           | U •   🗠 •  | 🗠 - 🔼     | • = = =        | 🚝 📲 🔛 Verbin       | den und zentrieren 👻      | - 19 A | % 000 58 <u>→</u> 8 | Formatierung * *                      | formatieren *           | atvoriagen<br>, | Einrugen Losch | 🗸 🧶 Lo        | ischen ∗ 50   | Filtern * Aus  | vählen -    |        |             |
| Zwischenablage   |           | 5            | Schriftart |           | 5              | Ausrichtung        | G                         |        | Zahl G              | · · · · · · · · · · · · · · · · · · · | Formatvorlagen          |                 | Zellen         |               | Bear          | beiten         |             |        | ~           |
|                  |           |              |            |           |                |                    |                           |        |                     |                                       | -                       |                 |                |               |               |                |             |        |             |
| К34 т :          | $\times$  | $\sqrt{f_x}$ |            |           |                |                    |                           |        |                     |                                       |                         |                 |                |               |               |                |             |        | ~           |
| A B              | С         | DE           | F          | G         | н              | 1                  | J                         |        | K                   | L                                     | N                       |                 | 0              | Р             | Q             | S              | т           |        |             |
| 1 _ID ED         | IT NEW    | DEL DELVI    | S MOVE A   | TT-EDIT A | REACHANGED     | Liegenschaft{loc_C | <pre>Gebäude{loc_O}</pre> |        | Geschoss{loc_O}     | Raum{loc_O                            | Liegenschaft{loc_A}     | Gebäude         | e{loc_A}       | Geschoss{loc_ | A} Raum{loc_A | } ORGDWG       | ACTDWG      | BLOC   | KNAN        |
| 2 OID58ac7ae4 1  |           | 1            |            |           |                | München Süd        | FMdesign Büroge           | bäude  | 2. Obergeschoss     | 02-301                                |                         |                 |                |               |               | M1_G1_2OG      | (           | MOE    | _USM        |
| 3 OID1b4ca8fb    |           |              |            |           |                | München Süd        | FMdesign Büroge           | bäude  | 2. Obergeschoss     | 02-302                                | München Süd             | FMdesig         | n Bürogebäude  | 2. Obergescho | ss 02-302     | M1_G1_20G      | M1_G1_20    | DG MOE | _USM        |
| 4 OID9eef48df    |           |              |            |           |                | München Süd        | FMdesign Büroge           | bäude  | 2. Obergeschoss     | 02-302                                | München Süd             | FMdesig         | n Bürogebäude  | 2. Obergescho | ss 02-302     | M1_G1_20G      | M1_G1_20    | OG MOE | USM         |
| 5 OIDceed95e4    |           |              |            |           |                | München Süd        | FMdesign Büroge           | bäude  | 2. Obergeschoss     | 02-301                                | München Süd             | FMdesig         | n Bürogebäude  | 2. Obergescho | ss 02-301     | M1_G1_20G      | M1_G1_20    | DG MOE | _USM        |
| 6 OIDd4da1b56    |           |              |            |           |                | München Süd        | FMdesign Büroge           | bäude  | 2. Obergeschoss     | 02-302                                | München Süd             | FMdesig         | n Bürogebäude  | 2. Obergescho | ss 02-302     | M1_G1_20G      | M1_G1_20    | DG MOE | _USM        |
| 7 OIDb927a59b    |           |              |            |           |                | München Süd        | FMdesign Büroge           | bäude  | 2. Obergeschoss     | 02-302                                | München Süd             | FMdesig         | n Bürogebäude  | 2. Obergescho | ss 02-302     | M1_G1_20G      | M1_G1_20    | DG MOE | _USM        |
| 8 OIDd8a7fc46    |           |              |            |           |                | München Süd        | FMdesign Büroge           | bäude  | 2. Obergeschoss     | 02-301                                | München Süd             | FMdesig         | n Bürogebäude  | 2. Obergescho | ss 02-301     | M1_G1_20G      | M1_G1_20    | DG MOE | _USM        |
| 9 OIDdd845fad1   |           | 1            |            |           |                | München Süd        | FMdesign Büroge           | bäude  | 2. Obergeschoss     | 02-301                                |                         |                 |                |               |               | M1_G1_20G      |             | MOE    | _ZKD_       |
| 10 OID43dc3d961  |           | 1            |            |           |                | München Süd        | FMdesign Büroge           | bäude  | 2. Obergeschoss     | 02-301                                |                         |                 |                |               |               | M1_G1_20G      |             | MOE    | _Stuhl      |
| 11 OIDd1be59d3   |           |              |            |           |                | München Süd        | FMdesign Büroge           | bäude  | 2. Obergeschoss     | 02-302                                | München Süd             | FMdesig         | n Bürogebäude  | 2. Obergescho | ss 02-302     | M1_G1_20G      | M1_G1_20    | DG MOE | Stuhl       |
| 12 OIDe273d60e   |           |              |            |           |                | München Süd        | FMdesign Büroge           | bäude  | 2. Obergeschoss     | 02-302                                | München Süd             | FMdesig         | n Bürogebäude  | 2. Obergescho | ss 02-302     | M1_G1_20G      | M1_G1_20    | DG MOE | _Stuhl      |
| 13 OID9ddbcf10   |           |              |            |           |                | München Süd        | FMdesign Büroge           | bäude  | 2. Obergeschoss     | 02-301                                | München Süd             | FMdesig         | n Bürogebäude  | 2. Obergescho | ss 02-301     | M1_G1_20G      | M1_G1_20    | DG MOE | Stuhl       |
| 14 OID8bd1a2731  | _         | 1            |            |           |                | München Süd        | FMdesign Büroge           | bäude  | 1. Obergeschoss     | 01-301                                | [                       |                 |                | [             |               | M1_G1_10G      |             | MOE    | _USM        |
| 15 OID35190a181  |           |              | 1 1        |           |                | München Süd        | FMdesign Büroge           | bäude  | 1. Obergeschoss     | 01-302                                | München Süd             | FMdesig         | n Bürogebäude  | 2. Obergescho | ss 02-301     | M1_G1_10G      | M1_G1_20    | DG MOE | _USM        |
| 16 OID745b9a3e   |           |              |            |           |                | München Süd        | FMdesign Büroge           | bäude  | 1. Obergeschoss     | 01-302                                | München Süd             | FMdesig         | n Bürogebäude  | 1. Obergescho | ss 01-302     | M1_G1_10G      | M1_G1_10    | DG MOE | _USM        |
| 17 OID9fa26380-1 |           |              | 1 1        |           |                | München Süd        | FMdesign Büroge           | bäude  | 1. Obergeschoss     | 01-301                                | München Süd             | FMdesig         | n Bürogebäude  | 2. Obergescho | ss 02-301     | M1_G1_10G      | M1_G1_20    | DG MOE | _USM        |
| 18 OID8f085800-1 |           |              | 1 1        |           |                | München Süd        | FMdesign Büroge           | bäude  | 1. Obergeschoss     | 01-302                                | München Süd             | FMdesig         | n Bürogebäude  | 2. Obergescho | ss 02-301     | M1_G1_10G      | M1_G1_20    | DG MOE | _USM        |
| 19 OID3fff36ee-  |           |              |            |           |                | München Süd        | FMdesign Büroge           | bäude  | 1. Obergeschoss     | 01-302                                | München Süd             | FMdesig         | n Bürogebäude  | 1. Obergescho | ss 01-302     | M1_G1_10G      | M1_G1_10    | DG MOE | _USM        |
| 20 OID7636744e1  |           |              | 1 1        |           |                | München Süd        | FMdesign Büroge           | bäude  | 1. Obergeschoss     | 01-301                                | München Süd             | FMdesig         | n Bürogebäude  | 2. Obergescho | ss 02-301     | M1_G1_10G      | M1_G1_20    | OG MOE | _USM        |
| 21 OID6a6ef557 1 |           | 1            |            |           |                | München Süd        | FMdesign Büroge           | bäude  | 1. Obergeschoss     | 01-301                                |                         |                 |                |               |               | M1_G1_10G      |             | MOE    | _ZKD_       |
| 22 OID952795c9 1 | -         | 1            |            |           |                | München Süd        | FMdesign Büroge           | bäude  | 1. Obergeschoss     | 01-301                                |                         |                 |                |               |               | M1_G1_10G      |             | MOE    | Stuhl       |
| 23 OIDdb6511b51  |           |              | 1 1        |           |                | München Süd        | FMdesign Büroge           | bäude  | 1. Obergeschoss     | 01-302                                | München Süd             | FMdesig         | n Bürogebäude  | 2. Obergescho | ss 02-301     | M1_G1_10G      | M1_G1_20    | DG MOE | _Stuhl      |
| 24 OID0edfe111   |           |              |            |           |                | München Süd        | FMdesign Büroge           | bäude  | 1. Obergeschoss     | 01-302                                | München Süd             | FMdesig         | n Bürogebäude  | 1. Obergescho | ss 01-302     | M1_G1_10G      | M1_G1_10    | DG MOE | Stuhl       |
| 25 OIDca0d82e01  |           |              | 1 1        |           |                | München Süd        | FMdesign Büroge           | bäude  | 1. Obergeschoss     | 01-301                                | München Süd             | FMdesig         | n Bürogebäude  | 2. Obergescho | ss 02-301     | M1_G1_10G      | M1_G1_20    | OG MOE | _Stuhl      |
| 26 PID31E_1014:1 | 1         |              |            |           |                |                    |                           |        |                     |                                       | München Süd             | FMdesig         | n Bürogebäude  | 2. Obergescho | ss 02-301     |                | M1_G1_20    | OG MOE | _USM        |
| 27 PID31A_1014 1 | 1         |              |            |           |                |                    |                           |        |                     |                                       | München Süd             | FMdesig         | n Bürogebäude  | 2. Obergescho | ss 02-301     |                | M1_G1_20    | OG MOE | USM         |
| 28 PID319_1014:1 | 1         |              |            |           |                |                    |                           |        |                     |                                       | München Süd             | FMdesig         | n Bürogebäude  | 2. Obergescho | ss 02-301     |                | M1_G1_20    | OG MOE | Stuhl       |

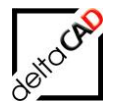

# 1.3.5 Beschreibung der Umzugsliste

In der 1. Zeile werden die Inhalte der Spalten beschrieben. In den weiteren Zeilen sind alle in der Zeichnung enthaltenen Objekte aufgelistet.

Die Spalten der Tabelle gliedern sich in mehrere Abschnitte:

#### • Spalte A bis H: Kennung und Objektstatus:

|   | А        | В    | С   | D   | E      | F    | G        | Н            |
|---|----------|------|-----|-----|--------|------|----------|--------------|
| 1 | _ID      | EDIT | NEW | DEL | DELVIS | MOVE | ATT-EDIT | AREACHANG We |
| 2 | OID99003 | 1    |     |     |        | 01   |          | We           |
| 3 | OID99002 |      |     |     |        |      |          | We           |
| 4 | OID99001 |      |     |     |        | 01   |          | We           |

| Spalte A: | ID:         | ObjektID oder PseudoID (immer belegt)          |
|-----------|-------------|------------------------------------------------|
| Spalte B: | EDIT:       | Kennung für transformierte Objekte             |
| Spalte C: | NEW         | Objektstatus: neues FM-Objekt                  |
| Spalte D: | DEL         | Objektstatus:gelöschtes FM-Objekt              |
| Spalte E: | DELVIS      | Objektstatus:zum Löschen markiertes FM-Objekt  |
| Spalte F: | MOVE        | Objektstatus:verschobenes FM-Objekt            |
| Spalte G: | ATT-EDIT    | Kennung für Attributänderungen                 |
| Spalte H: | AREACHANGED | Kennung für Änderungen des Flächenpolygons bei |
|           |             | Räumen oder FM-Polygonen                       |

#### • <u>Standort-Spalten: detaillierter **Original-Standort**</u> (Welt → Raum bzw. Arbeitsplatz)

|   | I.          | J                | К           | L                 | М            | N                   | 0              | Р               | Q           | R                      |
|---|-------------|------------------|-------------|-------------------|--------------|---------------------|----------------|-----------------|-------------|------------------------|
| 1 | Welt{loc_0} | Kontinent{loc_O} | Land{loc_O} | Bundesland{loc_O} | Stadt{loc_O} | Liegenschaft{loc_O} | Gebäude{loc_O} | Geschoss{loc_O} | Raum{loc_O} | FM_Arbeitsplatz{loc_O} |
| 2 | Welt        | Europa           | Deutschland | Bayern            | München      | München-Süd         | FMdesign       | 10.OG           | 10-301      |                        |
| 3 | Welt        | Europa           | Deutschland | Bayern            | München      | München-Süd         | FMdesign       | 10.OG           | 10-302      |                        |
| 4 | Welt        | Europa           | Deutschland | Bayern            | München      | München-Süd         | FMdesign       | 10.OG           | 10-302      |                        |

Die Anzahl ist abhängig von der Navigationstiefe innerhalb der CAFM-Datenbank.

#### • <u>Standort-Spalten: detaillierter aktueller Standort</u> (Welt → Raum bzw. Arbeitsplatz)

|   | S           | Т                | U           | V                 | W            | х                   | Y              | Z               | AA          | AB                     |
|---|-------------|------------------|-------------|-------------------|--------------|---------------------|----------------|-----------------|-------------|------------------------|
| 1 | Welt{loc_A} | Kontinent{loc_A} | Land{loc_A} | Bundesland{loc_A} | Stadt{loc_A} | Liegenschaft{loc_A} | Gebäude{loc_A} | Geschoss{loc_A} | Raum{loc_A} | FM_Arbeitsplatz{loc_A} |
| 2 | Welt        | Europa           | Deutschland | Bayern            | München      | München-Süd         | FMdesign       | 9.OG            | 09-301      |                        |
| 3 | Welt        | Europa           | Deutschland | Bayern            | München      | München-Süd         | FMdesign       | 10.OG           | 10-302      |                        |
| 4 | Welt        | Europa           | Deutschland | Bayern            | München      | München-Süd         | FMdesign       | 9.OG            | 09-301      |                        |

#### • Spalten für Zusatzinformationen zu den FM-Objekten:

|   | AC       | AD       | AE                | AF       |
|---|----------|----------|-------------------|----------|
| 1 | ORGDWG   | ACTDWG   | BLOCKNAME         | DRAGOVER |
| 2 | FM_10-OG | FM_9-OG  | MOE_USM_Container | 1        |
| 3 | FM_10-OG | FM_10-OG | MOE_USM_Container |          |
| 4 | FM_10-OG | FM_9-OG  | MOE_USM_Container | 1        |

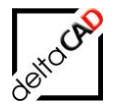

# ORGDWG:Name der UrsprungszeichnungACTDWG:Name der aktuellen ZeichnungBLOCKNAME:Name des FM-BlockesDRAGOVER:Kennzeichnung bei zeichnungsübergreifendem Drag&Drop

#### • Spalten für Attributwerte: Original-Werte der Datenbank-Attribute:

|   | AG                 | AH                               | AI                        | AJ                 | AK         | AL               | AM                      |            |
|---|--------------------|----------------------------------|---------------------------|--------------------|------------|------------------|-------------------------|------------|
| 1 | Bezeichnung{att_O} | Anschlussmasse (BxT) [cm]{att_O} | Ausführung / Farbe{att_O} | EURO / Stk.{att_O} | Typ{att_O} | Höhe [cm]{att_O} | Hersteller{att_0}       | Anschaffun |
| 2 | USM Container      | 39.5x50                          | Chrom /Schwarz            | 1100               | 7/6/6/6    | 68               | USM U. Schärer Söhne AG |            |
| 3 | USM Container      | 39.5x50                          | Chrom /Schwarz            | 1100               | 7/6/6/6    | 68               | USM U. Schärer Söhne AG |            |
| 4 | USM Container      | 39.5x50                          | Chrom /Schwarz            | 1100               | 7/6/6/6    | 68               | USM U. Schärer Söhne AG |            |

Die Anzahl der Spalten für die Attribute ist abhängig von den Attributen der CAFM-Datenbank.

#### • Spalten für Attributwerte: aktuelle Werte der Datenbank-Attribute:

|   | AU                 | AV                               | AW                        | AX                 | AY         | AZ               | BA                      | BB                |
|---|--------------------|----------------------------------|---------------------------|--------------------|------------|------------------|-------------------------|-------------------|
| 1 | Bezeichnung{att_A} | Anschlussmasse (BxT) [cm]{att_A} | Ausführung / Farbe{att_A} | EURO / Stk.{att_A} | Typ{att_A} | Höhe [cm]{att_A} | Hersteller{att_A}       | Anschaffungsjahr{ |
| 2 | USM Container      | 39.5x50                          | Chrom /Schwarz            | 1100               | 7/6/6/6    | 68               | USM U. Schärer Söhne AG |                   |
| 3 | USM Container      | 39.5x50                          | Chrom /Schwarz            | 1100               | 7/6/6/6    | 68               | USM U. Schärer Söhne AG |                   |
| 4 | USM Container      | 39.5x50                          | Chrom /Schwarz            | 1100               | 7/6/6/6    | 68               | USM U. Schärer Söhne AG |                   |

Je nach benötigter Auswertung können nun Spalten ausgeblendet, Filter gesetzt oder sonstige Excel spezifische Auswertungen erstellt werden, z.B. Pivot-Tabellen:

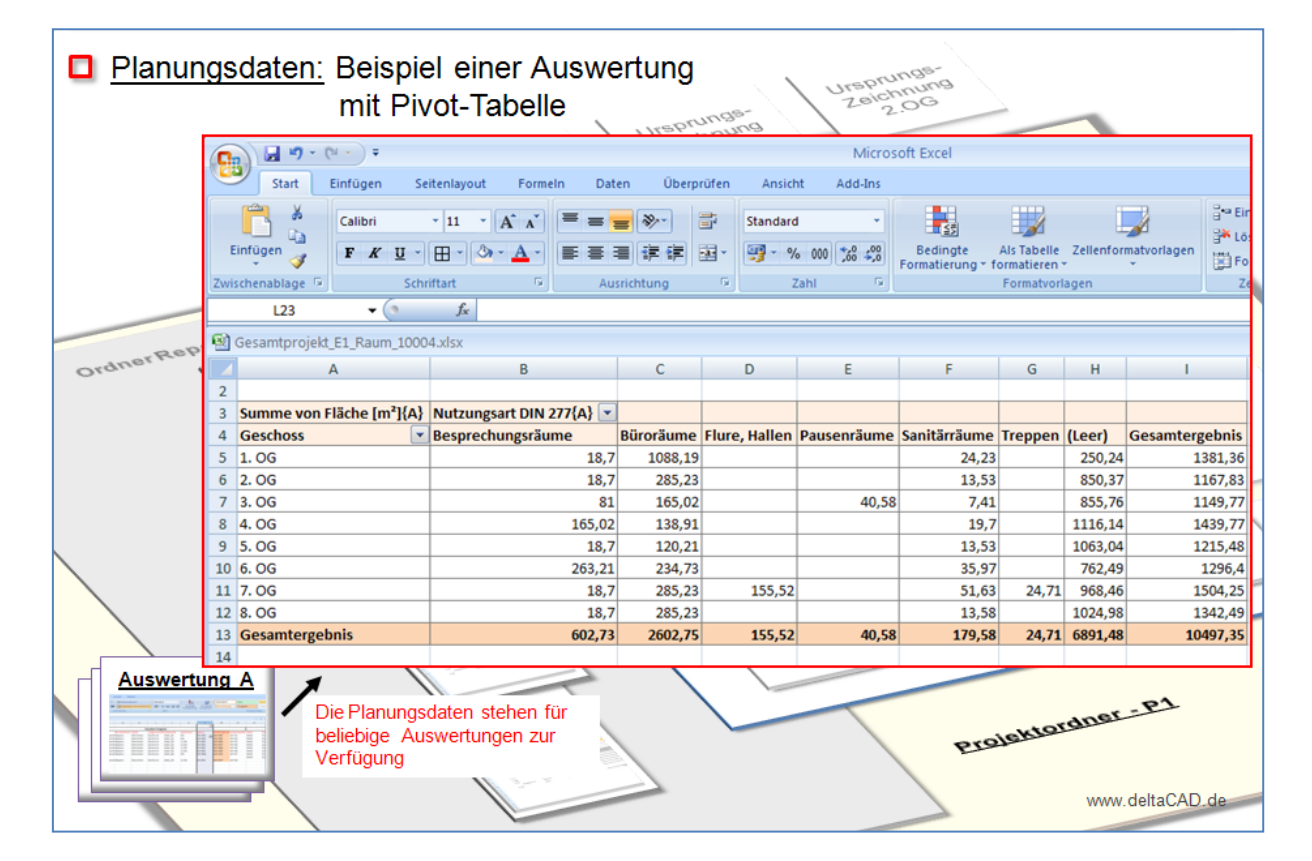

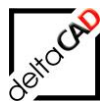

#### **HINWEIS:**

Formatänderungen gehen aufgrund des CSV-Formates verloren. Die formatierte Tabelle kann aber als XLS oder XLSX Datei abgespeichert und archiviert werden. Da die Umzugsliste beim Abspeichern einer FMdesign-Variante neu erstellt wird, muss diese vorher geschlossen werden.

Falls die Umzugsliste nicht geschlossen ist, erscheint beim Speichern folgende Meldung:

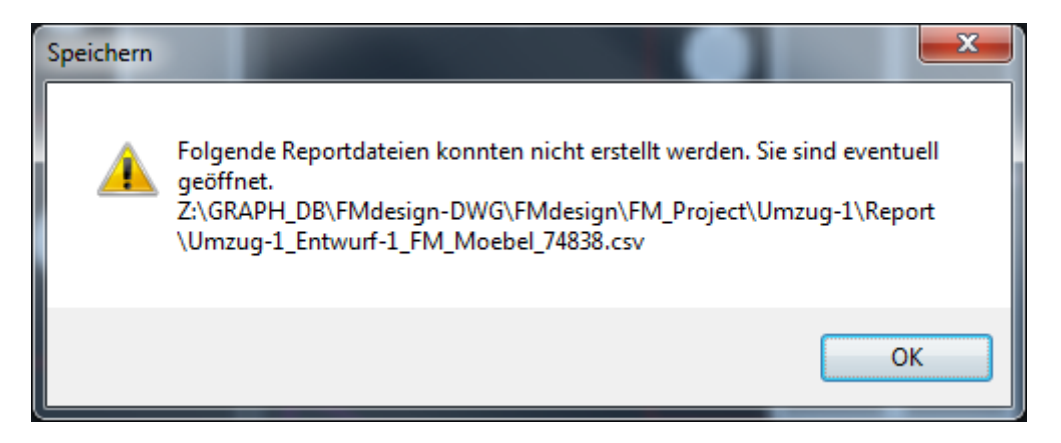

Ist die Umzugsliste geöffnet und wird erneut aufgerufen, erscheint folgende Meldung:

| Dokument wird verwendet                                                                                           | ? ×              |
|----------------------------------------------------------------------------------------------------|------------------|
| 'Umzug-1_Entwurf-1_FM_Moebel_74838.csv' ist zum Bearbeiten                                                        | Schreibgeschützt |
| durch 'einen anderen Benutzer' gesperrt.<br>Klicken Sie auf 'Schreibgeschützt' oder auf 'Benachrichtigen', um das | Benachrichtigen  |
| Dokument schreibgeschützt zu öffnen und ggf. eine Benachrichtigung zu erhalten, wenn es verfügbar ist.            | Abbrechen        |

# 1.3.6 Beschreibung der Standorte der Objekte

Das Verschieben von Objekten kann innerhalb eines Raumes, in einen anderen Raum innerhalb des Geschosses oder in eine andere Zeichnung erfolgen. Die Standortänderung wird in der Umzugsliste (Ohne Filter) in der Spalte "MOVE" gekennzeichnet. Dabei unterscheidet FMdesign nach Standortänderung <u>innerhalb</u> des Raumes und einer "<u>echten</u>" Standortänderungen.

Die Zustandsänderung MOVE enthält getrennt durch das Zeichen "|" die Änderung der Position (Standortänderung <u>innerhalb</u> des Raumes) sowie eine <u>echte</u> Standortänderung: Standortänderung <u>innerhalb</u> des Raumes: 1 oder 0 <u>vor</u> dem Zeichen "|" Standortänderung in einen <u>anderen</u> Raum oder Zeichnung: 1 oder 0 <u>nach</u> dem Zeichen "|"

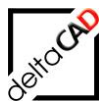

#### Liste ohne Filter:

|    | А            | В    | С   | D   | E      | F    | G        | Н         | I                | J              | к            |         |
|----|--------------|------|-----|-----|--------|------|----------|-----------|------------------|----------------|--------------|---------|
| 1  | _ID          | EDIT | NEW | DEL | DELVIS | MOVE | ATT-EDIT | AREACHANG | Liegenschaft     | Gebäude{lo     | Geschoss{lo  | Raum    |
| 2  | OID08a88092  | 1    |     |     |        | 1 0  |          |           | München Sü       | FMdesign Bi    | 6. Obergesch | r 06-00 |
| 3  | OID2676b88   | 1    |     |     |        | 1 0  |          |           | München Sü       | FMdesign Bi    | 6. Obergesch | r 06-00 |
| 4  | OIDc7adad9   | C    |     |     |        |      |          |           | München Sü       | FMdesign Bi    | 6. Obergesch | r 06-00 |
| 5  | OID06a80a82  | 2    |     |     |        |      |          |           | München Sü       | FMdesign Bi    | 6. Obergesch | r 06-00 |
| 6  | OIDc1d58326  |      |     |     |        |      |          |           | München Sü       | FMdesign Bi    | 6. Obergesch | r 06-00 |
| 7  | OID88360738  |      |     |     |        |      |          |           | München Sü       | FMdesign Bi    | 6. Obergesch | r 06-00 |
| 8  | OIDdb01c83   | 6    |     |     |        |      |          |           | München Sü       | FMdesign Bi    | 6. Obergesch | r 06-00 |
| 9  | OIDb53393e   |      |     |     |        |      |          |           | München Sü       | FMdesign Bi    | 6. Obergesch | r 06-00 |
| 10 | OID1681caba  | 1    |     |     |        | 1 0  |          |           | München Sü       | FMdesign Bi    | 6. Obergesch | r 06-00 |
| 11 | OIDf1b44535  | i1   |     |     |        | 1 0  |          |           | München Sü       | FMdesign Bi    | 6. Obergesch | r 06-00 |
| 40 | 010000116100 |      |     |     |        |      |          |           | a annual ann ann | Californian Di | C. Obernand  | Loc 00  |

#### Liste mit Filter:

|     |    | А                | В        | С   | D        | E                 | F         | G          |  |
|-----|----|------------------|----------|-----|----------|-------------------|-----------|------------|--|
|     | 1  | Typ/Modell       | Änderung | Neu | Entfernt | Position Standort | akt. Raum | orig. Raum |  |
|     | 2  | Bürostuhl        | 1        |     |          | 1 0               | 06-001    | 06-001     |  |
|     | 3  | Bürostuhl        | 1        |     |          | 1 0               | 06-001    | 06-001     |  |
|     | 4  | Bürostuhl        |          |     |          |                   | 06-001    | 06-001     |  |
|     | 5  | Bürostuhl        |          |     |          |                   | 06-001    | 06-001     |  |
|     | 6  | Bürostuhl        |          |     |          |                   | 06-001    | 06-001     |  |
|     | 7  | Bürostuhl        |          |     |          |                   | 06-001    | 06-001     |  |
|     | 8  | Bürostuhl        |          |     |          |                   | 06-001    | 06-001     |  |
|     | 9  | Bürostuhl        |          |     |          |                   | 06-001    | 06-001     |  |
|     | 10 | USM Kitos 180x90 | 1        |     |          | 1 0               | 06-001    | 06-001     |  |
|     | 11 | USM Kitos 180x90 | 1        |     |          | 1 0               | 06-001    | 06-001     |  |
|     | 12 | USM Kitos 180x90 |          |     |          |                   | 06-001    | 06-001     |  |
|     | 13 | USM Kitos 180x90 |          |     |          |                   | 06-001    | 06-001     |  |
|     | 14 | USM Kitos 180x90 |          |     |          |                   | 06-001    | 06-001     |  |
| - 6 |    |                  |          |     |          |                   |           |            |  |

# 1.3.7 Filtern einer Umzugsliste

Werden bei der Umzugsliste nicht alle Spalten benötigt, können beliebige Filter-Vorlagen für jede Klasse erstellt werden. Beim Aufruf der Funktion Tabellen-Auswertung stehen diese zusätzlich zu den ungefilterten Auswertungen (<Ohne Filter>) zur Verfügung:

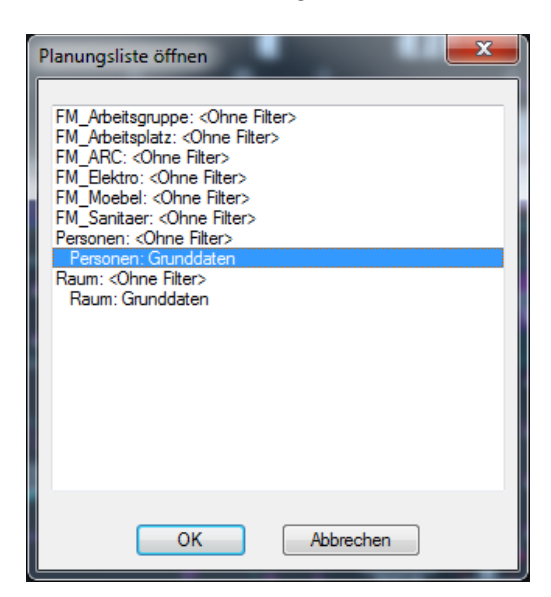

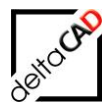

Die Filter-Vorlagen können Sie nur anwenden, wenn in folgendem Verzeichnis entsprechende Filter-Vorlagedateien bereit gestellt sind:

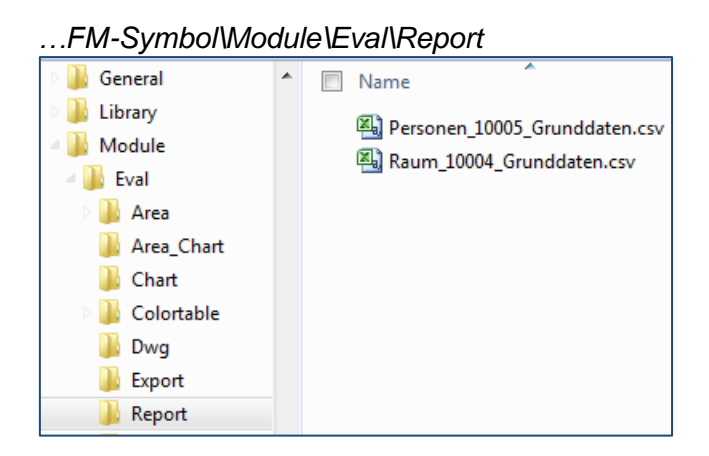

#### Die Filter-Vorlagedateien werden wie folgt erzeugt:

Klicken Sie in der Registerkarte *FM Module* in der Gruppe *FM Umzug* auf den Befehl *Umzugsliste*:

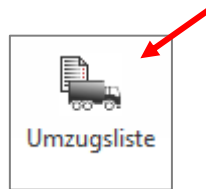

Es erscheint folgende Dialogbox, in der Sie die Klasse auswählen, die gefiltert werden soll:

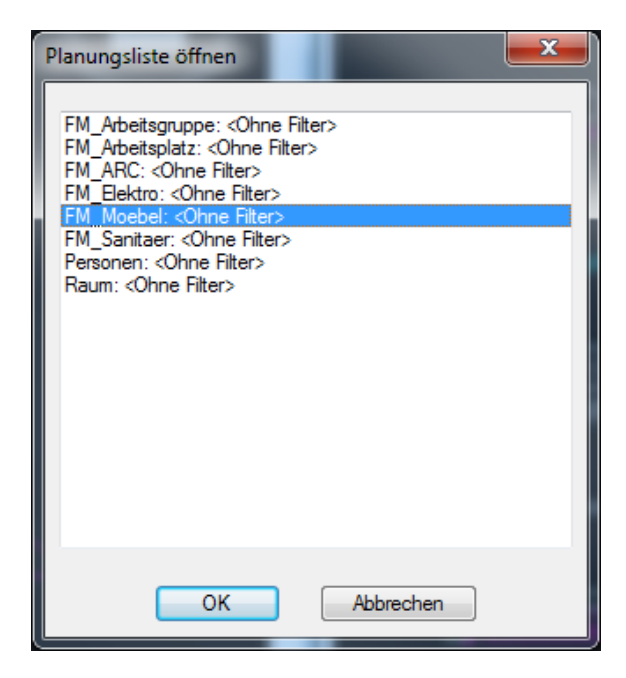

Mit OK wird die vollständige Excel Auswertungsliste mit Suffixen geöffnet. Die Auswertungsliste ist mit allen verfügbaren Informationen gefüllt:

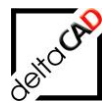

| 🗶 I 🖵                                                                                                    | C → D Umzug-1_Entwurf-1_FM_Moebel_74838.csv - Microsoft Excel |      |            |                                 |           |          |          |                                                         |                  |                         |                  |                       |                       |           |
|----------------------------------------------------------------------------------------------------|---------------------------------------------------------------|------|------------|---------------------------------|-----------|----------|----------|---------------------------------------------------------|------------------|-------------------------|------------------|-----------------------|-----------------------|-----------|
| Datei Start Einfügen Seitenlayout Formeln Daten Überprüfen Ansicht 🛆 🕜 🛛                                                                                                    |                                                               |      |            |                                 |           |          |          |                                                         |                  |                         |                  |                       |                       | 2 - 6 23  |
| $\begin{bmatrix} & & \\ & & \\ & $ |                                                               |      | A A        | = = <mark>=</mark> ∛<br>≡ = = : |           | Standard | ▼        | Bedingte Formatierung 👻<br>Als Tabelle formatieren 👻    |                  | Einfügen *<br>Löschen * | Σ ·<br>Sortieren | Suchen und            |                       |           |
| Zwische                                                                                                    | nablage 🗔                                                     | 4    | Schriftart | G                               | Ausrichtu | ing 🕞    | Zahl     | Zellenformatvorlagen * Format * 42 * und Filtern Bearbo |                  |                         |                  | und Filtern<br>Bearbe | * Auswählen *<br>iten |           |
|                                                                                                    | A1 • fx _ID                                                   |      |            |                                 |           |          |          |                                                         |                  |                         |                  |                       |                       |           |
|                                                                                                    | А                                                             | В    | С          | D                               | E         | F        | G        | Н                                                       | L I              | J                       | K                | L                     | М                     | N 🛓       |
| 1 10                                                                                                    | )                                                             | EDIT | NEW        | DEL                             | DELVIS    | MOVE     | ATT-EDIT | AREAC                                                   | HANG Welt{loc_O} | Kontinent{              | lc Land{loc_     | O} Bundesland         | Stadt{loc_O           | Liegensch |
| 2                                                                                                    | 89536                                                         | •    |            |                                 |           |          |          |                                                         | Welt             | Europa                  | Deutschla        | ind Bayern            | München               | München-  |
| 3                                                                                                    | 89535                                                         |      |            |                                 |           |          |          |                                                         | Welt             | Europa                  | Deutschla        | nd Bayern             | München               | München-  |
| 4                                                                                                    | 89534                                                         |      |            |                                 |           |          |          |                                                         | Welt             | Europa                  | Deutschla        | nd Bayern             | München               | München-  |
| 5                                                                                                    | 89533                                                         |      |            |                                 |           |          |          |                                                         | Welt             | Europa                  | Deutschla        | nd Bayern             | München               | München-  |
| 6                                                                                                    | 89532                                                         |      |            |                                 |           |          |          |                                                         | Welt             | Europa                  | Deutschla        | nd Bayern             | München               | München-  |
| 7                                                                                                    | 89555                                                         |      |            |                                 |           |          |          |                                                         | Welt             | Europa                  | Deutschla        | nd Bayern             | München               | München-  |
| Q                                                                                                    | 8955/                                                         |      |            |                                 |           |          |          |                                                         | Walt             | Europa                  | Doutschla        | nd Bayorn             | München               | München-  |

Löschen Sie den gesamten Inhalt ab der zweiten Zeile. Kopieren Sie dann die erste Zeile in die zweite. Das Excel-Dokument sollte nun wie folgt aussehen:

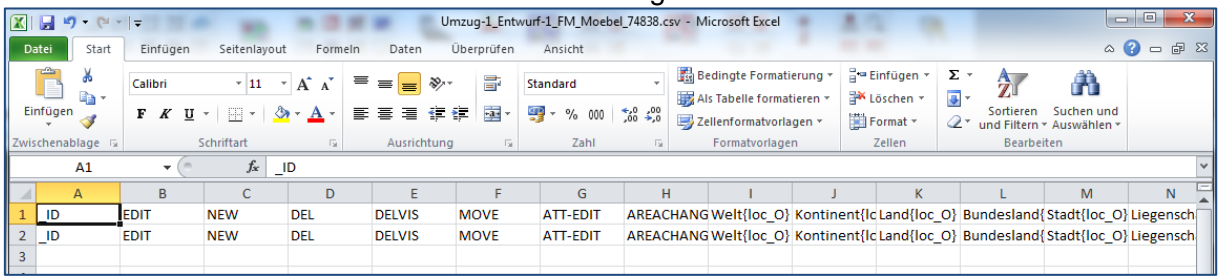

Folgende Optionen stehen zur Veränderung der Liste zur Verfügung:

- 1. Die Spalten löschen, die in Ihrer endgültigen Auswertungsliste nicht angezeigt werden sollen.
- 2. Die Reihenfolge der angezeigten Attribute/Informationen ändern, indem Sie die Spalten vertauschen.
- 3. Ergänzung des Suffixes {att\_U).
- 4. Die Einträge der **zweiten** Zeile verändern. Diese stehen in der gefilterten Auswertungsliste als Überschriften.

#### Wichtig:

In der ersten Zeile dürfen die Einträge nicht verändert werden!

Das Suffix {att\_U) bildet den "Universalwert" aus den beiden Spalten {att\_A} und {att\_O}:

- befindet sich in beiden Spalten der gleiche Wert bzw. ist nur eine Spalte mit einem Wert belegt, so wird dieser Wert übernommen.
- befinden sich unterschiedliche Werte in beiden Spalten, werden beide Werte getrennt durch das Zeichen "#" übernommen.

Beispiel einer Vorlage der gefilterten Umzugsliste mit Suffix {att\_U)

| EIN | 👻 💎 Format übert               | ragen F  | κu  | •          | <u>⊘</u> • <u>A</u> • ≡ ₹ | ≡≡ ∉∌       | Verbinden   | und zentrieren 🔹  | <b>₩</b> • % º | 00 500 500 Bedi<br>Formati | ngte Als Tabelle<br>erung + formatieren + |  |  |
|-----|--------------------------------|----------|-----|------------|---------------------------|-------------|-------------|-------------------|----------------|----------------------------|-------------------------------------------|--|--|
|     | Zwischenablage                 | Es l     |     | Schriftart | G                         | A           | lusrichtung | Es.               | Zah            | L G                        |                                           |  |  |
| 11  | 10 • : $\times \checkmark f_x$ |          |     |            |                           |             |             |                   |                |                            |                                           |  |  |
|     | A                              | В        | С   | D          | E                         | F           | G           | н                 |                | 1                          | J                                         |  |  |
| 1   | Typ/Modell{att_U}              | EDIT     | NEW | DEL        | MOVE                      | Raum{loc_A} | Raum{loc_O} | Hersteller{att_U  | }              | Hersteller{att_A}          | Hersteller{att_0}                         |  |  |
| 2   | Typ/Modell                     | Änderung | Neu | Entfernt   | Position Standort         | akt. Raum   | orig. Raum  | Hersteller Origin | nal#Aktuell    | Hersteller Aktuell         | Hersteller Original                       |  |  |
| 3   |                                |          |     |            |                           |             |             |                   |                |                            |                                           |  |  |

Das bearbeitete Dokument wird zu der neuen Filter-Vorlagedatei.

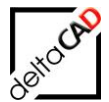

#### Beispiel einer fertigen Filter-Vorlagedatei:

|    |                                                                    |           |             | <u> </u>    |                         | <u> </u>       |             |                    |                         |                                       |                       |                          |                  |                                     |                  |
|----|--------------------------------------------------------------------|-----------|-------------|-------------|-------------------------|----------------|-------------|--------------------|-------------------------|---------------------------------------|-----------------------|--------------------------|------------------|-------------------------------------|------------------|
| 2  | K 🖌 🖌                                                              | ) • (~ •  |             |             |                         |                | Umzug-1_    | Entwurf-1_FM_Moebe | el_74838.csv - M        | icrosoft Excel                        |                       |                          |                  |                                     |                  |
|    | Datei Start Einfügen Seitenlayout Formeln Daten Überprüfen Ansicht |           |             |             |                         |                |             |                    |                         |                                       |                       |                          |                  | ۵ (                                 | 0 -              |
|    | Ê                                                                  | ∦<br>⊫⊇ - | Calibri     | * 11        | - A <sup>•</sup> ■      | ≡ 🔳 ॐ⁺         | <u></u> s   | tandard            | <b>-</b>                |                                       |                       | ¦are Einfüger<br>Isschen | n τ Σ τ<br>τ 💽 τ | 27 6                                | ĥ                |
|    | Einfüger<br>*                                                      | 1         | FKU         | •   🖽 •   🔮 | <mark>&gt; A</mark> - ≣ | <b>≡</b> ≡ ∉ : | ≓ <u>aa</u> | <u>9</u>           | Bedingte<br>Formatierun | Als Tabelle Zell<br>g * formatieren * | lenformatvorlage<br>* | n 📕 Format               | • 🖉 • ui         | Sortieren Such<br>nd Filtern * Ausv | ien un<br>vähler |
| Z  | wischena                                                           | blage 🗔   |             | Schriftart  | Est.                    | Ausrichtung    | Es.         | Zahl               | Fai                     | Formatvorlagen                        | I                     | Zellen                   |                  | Bearbeiten                          |                  |
|    |                                                                    | A1        | <b>-</b> (0 | $f_{x}$     | ID                      |                |             |                    |                         |                                       |                       |                          |                  |                                     |                  |
|    |                                                                    | А         | В           | С           | D                       | E              | F           | G                  | н                       | I.                                    | J                     | К                        | L                | М                                   |                  |
|    | 1 ID                                                               |           | EDIT        | NEW         | DEL                     | DELVIS         | MOVE        | Geschoss{loc_0}    | Raum{loc_O}             | Geschoss{loc_A}                       | Raum{loc_A}           | ORGDWG                   | ACTDWG           | BLOCKNAME                           | DRA              |
|    | 2 _ID                                                              |           | Editiert    | Neu         | Gelöscht                | DELVIS         | Verschoben  | Geschoss orig.     | Raum orig.              | Geschoss akt.                         | Raum akt.             | DWG orig.                | DWG akt.         | BLOCKNAME                           | DRA              |
|    | 3                                                                  |           |             |             |                         |                |             |                    |                         |                                       |                       |                          |                  |                                     |                  |
| 11 |                                                                    |           |             |             |                         |                |             |                    |                         |                                       |                       |                          |                  |                                     |                  |

Speichern Sie die Datei in dem dazugehörigen Report Verzeichnis.

| X Speichern unter                     | ×                                    |
|---------------------------------------|--------------------------------------|
| Module + Move + Report                | - 4, Report durchsuchen              |
| Organisieren 🔻 Neuer Ordner           | 1                                    |
| Ja Module                             | Name Ände                            |
| 🍑 Eval                                | BM_Moebel_74838_Grunddaten.csv 19.12 |
| 🔒 Report                              |                                      |
| 🐌 Module                              |                                      |
| Personen                              |                                      |
| b Tools                               |                                      |
| INI INI                               |                                      |
| Log                                   |                                      |
| Dateiname: FM_Moebel_74838_Grunddate  | en.csv 👻                             |
| Dateityp: CSV (Trennzeichen-getrennt) | (*.csv) 🗸                            |
| Autoren: barbara                      | Markierungen: Markierung hinzufügen  |
| ) Ordner ausblenden                   | Tools  Speichern Abbrechen           |

#### Tipp:

Geben Sie in der Befehlszeile von FMdesign den FM-Befehl *FMEC* ein. Damit öffnet sich automatisch die Verzeichnisstruktur von FMdesign: ...\FM\DB-Config\german. Die weiteren Ordner müssen noch geöffnet werden. Kopieren Sie den Dateipfad und setzen ihn als entsprechenden Speicherort der Filter-Vorlagedatei ein.

Der zu benutzende Dateiname muss wie folgt aufgebaut sein:

#### <Bibliothek>\_<ClassID>\_<sprechender Name>.csv

z.B.: Name der geöffneten Auswertungsliste: *Projekt-31\_E-1\_FM\_Moebel\_74838.csv* geändert in: *FM\_Moebel\_74838\_Grunddaten.csv* 

Nach dem Speichern ist die Filter-Vorlagedatei erzeugt. Bei erneutem Aufruf des Befehls *Tabellen-Auswertung* erscheint die individuell erstellte Auswertungsliste in der Dialogbox. Diese können sie ab sofort für die Auswertung Ihrer Projekte nutzen:

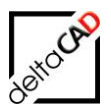

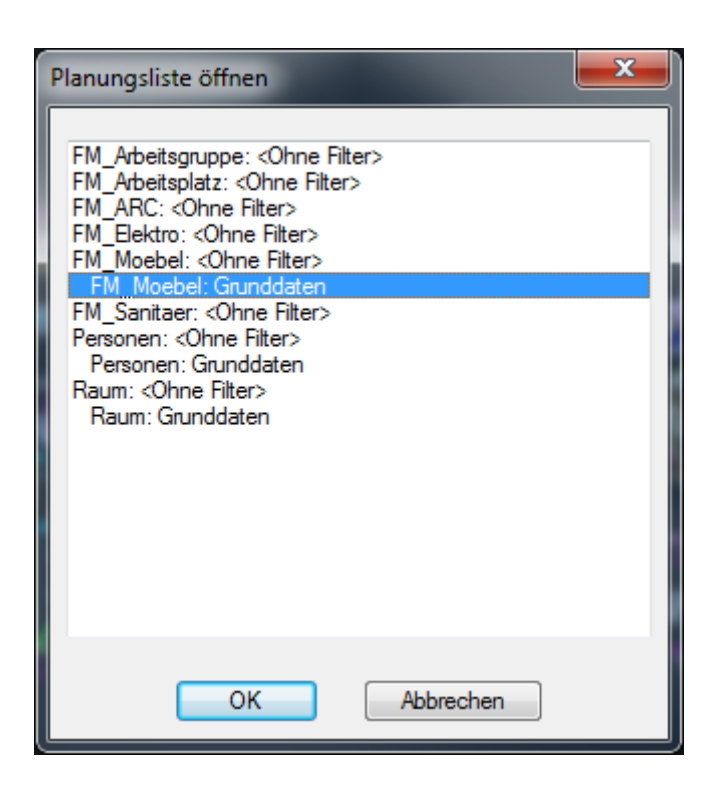

# 1.3.8 Speichern der Varianten

Um den aktuellen Stand des Umzuges darzustellen, sollten die Entwürfe vorher gespeichert werden. Nach dem Speichern der ersten Zeichnung erscheint folgende Meldung:

| Ungesicherte Drag&Drop-Zeichnun  |
|----------------------------------|
| EM 10.0G#UMZUG-1 02#ENTWURE-1 DW |
|                                  |
|                                  |
|                                  |
|                                  |
|                                  |
| ОК                               |

Mit dem Speichern aller am Umzug beteiligten Entwürfe wird gewährleistet, dass alle Umzugsaktivitäten in der Umzugsliste dokumentiert sind.

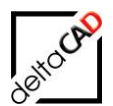

# 1.3.9 Umzugsabgleich

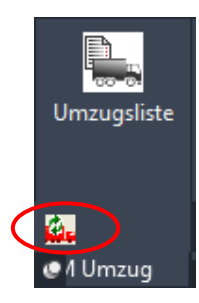

Mit dem Befehl *Umzugsabgleich* werden die Attribute und Standorte aller in der Zeichnung vorhandener Objekte mit der Datenbank abgeglichen. Dies ist notwendig um etwaige Änderungen in der Datenbank in den aktuellen Umzug zu übertragen.

Dieser Befehl kann jederzeit aufgerufen werden.

Falls Abweichungen festgestellt werden, werden diese folgendermaßen in der Textzeile ausgegeben: gelöschte Objekte werden mit Objekt-ID und Class-ID aufgelistet, neue Objekte bleiben unberücksichtigt.

| AutoCAD-Textfenster - FM_12-OG#Umzug-1_01#Entwurf-2.dwg                                                                                                    |
|----------------------------------------------------------------------------------------------------|
| Bearbeiten                                                                                                    |
| Folgende Abweichungen wurden festgestellt:<br>*** Object Classname:FM_Moebel, Value:Tisch_Mit_200x100<br>Type:BLOCK, OID:92568, CID:74838<br>Objekt in der Datenbank nicht vorhanden<br>*** End of List *** |
| Befehl:                                                                                                    |

# 1.3.10 Freigabe und Import eines Umzugs

Die Freigabe bzw. der Import eines Umzuges entspricht der Freigabe bzw. dem Import einer Variante in der Projektplanung. Diese Funktionen sind im Benutzerhandbuch Teil 1 detailliert beschrieben.

#### Wichtig:

Die Freigabe eines Umzugs kann nicht mehr rückgängig gemacht werden Zur Freigabe müssen alle Entwürfe des Umzugs geschlossen sein!

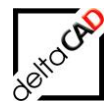

# 1.4 DARSTELLUNG MIT PIVOTTABLE-BERICHT

Ein PivotTable-Bericht ist eine interaktive Möglichkeit, um große Datenmengen schnell zusammenzufassen:

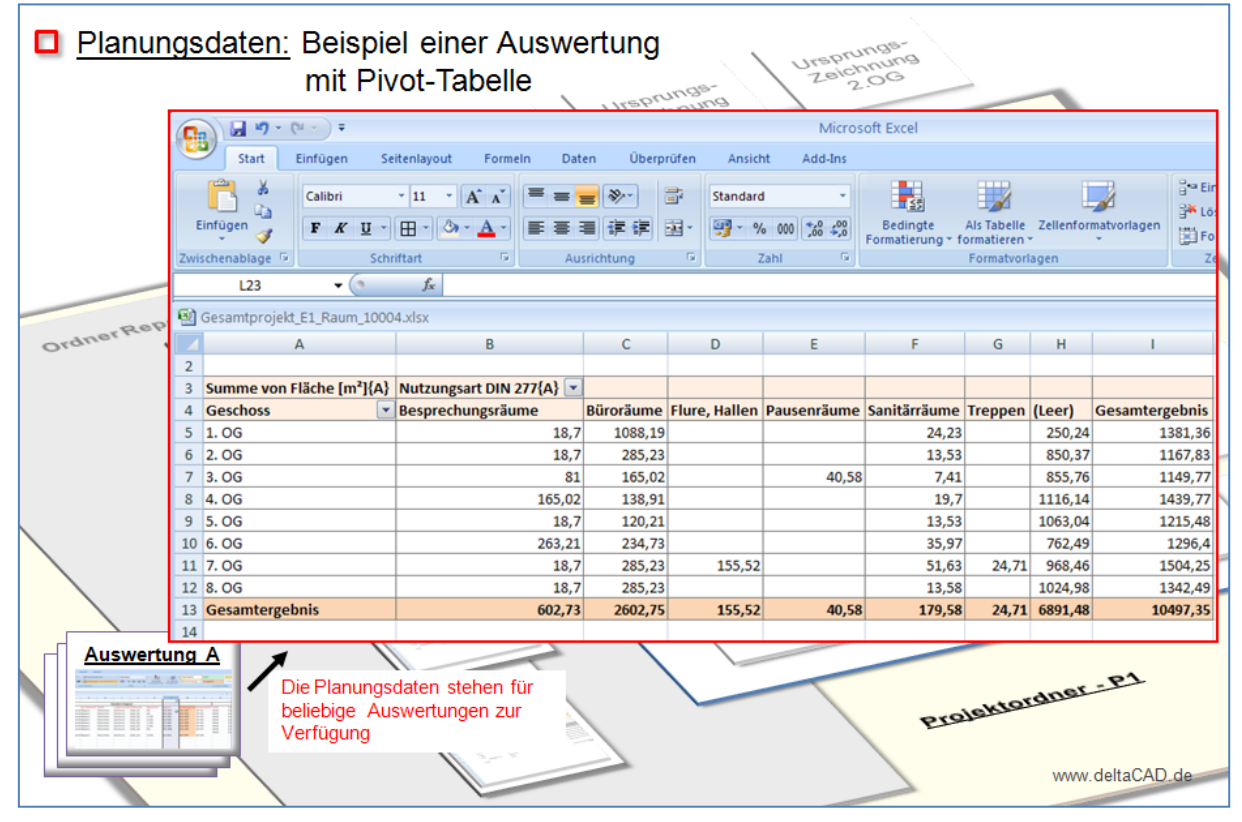

Wenn Sie einen PivotTable-Bericht erstellen, wird aus jeder Spalte der Quelldaten ein Feld, das in dem Bericht verwendet werden kann. Die Felder fassen mehrere Zeilen mit Informationen aus den Quelldaten zusammen.

Die Namen der Felder für den Bericht werden von den Spaltentiteln in den Quelldaten übernommen. Positionieren Sie den Cursor an beliebiger Stelle in den Daten. Damit werden alle Arbeitsblattdaten im Bericht erfasst. Oder markieren Sie die Daten, die im Bericht verwendet werden sollen. Klicken Sie dann auf der Registerkarte Einfügen in der Gruppe Tabellen auf PivotTable, und klicken Sie dann erneut auf PivotTable. Das Dialogfeld PivotTable erstellen wird geöffnet.

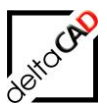

| 8  | Entwurf 3_FM_ | Moe | bel.xls [k               | Compatibilitä                                                   | tsmodus]             |                    |        |      |  |  |  |  |  |  |  |
|----|---------------|-----|--------------------------|-----------------------------------------------------------------|----------------------|--------------------|--------|------|--|--|--|--|--|--|--|
|    | А             |     | В                        | С                                                               | D                    | E                  | F      |      |  |  |  |  |  |  |  |
| 1  | _ID           | EDI | г                        | NEW                                                             | DEL                  | DELVIS             | MOVE   | ATT- |  |  |  |  |  |  |  |
| 2  | 46A_1116100   | _   | DivertTal                | ala aratallar                                                   |                      |                    |        |      |  |  |  |  |  |  |  |
| 3  | 84155         |     | PIVULIA                  | Pivot lable erstellen 🔹 👔 🔀                                     |                      |                    |        |      |  |  |  |  |  |  |  |
| 4  | 84154         |     | Wählen Si                | e die zu analysi                                                | erenden Daten        | aus                |        |      |  |  |  |  |  |  |  |
| 5  | 84153         |     | 💿 Tabe                   | elle oder Bereich                                               | n au <u>s</u> wählen |                    |        |      |  |  |  |  |  |  |  |
| 6  | 84152         |     | :                        | Tabelle/Bereich: Auswertung-offline_Entwurf 3_FM'!\$A\$1:\$AU 📧 |                      |                    |        |      |  |  |  |  |  |  |  |
| 7  | 84151         |     | O E <u>x</u> te          | O Externe Datenquelle verwenden                                 |                      |                    |        |      |  |  |  |  |  |  |  |
| 8  | 84150         |     |                          | Verbindung au                                                   | ıswählen             |                    |        |      |  |  |  |  |  |  |  |
| 9  | 84149         |     | 1                        | /erbindungsnar                                                  | ne:                  |                    |        |      |  |  |  |  |  |  |  |
| 10 | 84148         |     | Legen Sie                | fest, wo der Pi                                                 | votTable-Berich      | it abgelegt werder | n soll |      |  |  |  |  |  |  |  |
| 11 | 84147         |     | <ol> <li>Neur</li> </ol> | es Arbeitsblatt                                                 |                      |                    |        |      |  |  |  |  |  |  |  |
| 12 | 84146         |     | O Vorh                   | andenes Arbeit                                                  | sblatt               |                    |        |      |  |  |  |  |  |  |  |
| 13 | 84099         |     |                          | Duelldatei:                                                     |                      |                    |        |      |  |  |  |  |  |  |  |
| 14 | 84098         |     |                          |                                                                 |                      |                    |        |      |  |  |  |  |  |  |  |
| 15 | 84097         |     |                          |                                                                 |                      | ОК                 | Abbrec | hen  |  |  |  |  |  |  |  |
| 16 | 84096         |     |                          |                                                                 |                      |                    | _      | 1    |  |  |  |  |  |  |  |

Wählen Sie Neues Arbeitsblatt und beenden Sie mit OK:

| Cn 2 "                                                                                                    | (°i • ) ∓               | Ν             | vicrosoft E            | xcel                                            |         |                                    | PivotTable-T                                 | ools    |                           |                               |   | -                                                                                                    | = x   |
|----------------------------------------------------------------------------------------------------|-------------------------|---------------|------------------------|-------------------------------------------------|---------|------------------------------------|----------------------------------------------|---------|---------------------------|-------------------------------|---|----------------------------------------------------------------------------------------------------|-------|
| Start                                                                                                    | Einfügen Seitenlayout   | Formeln       | Daten                  | Überprüfen                                      | Ansicht | Add-Ins                            | Optionen                                     | Entwurf |                           |                               |   |                                                                                                    | ۲     |
| PivotTable-Name:<br>PivotTable2<br>PivotTable<br>PivotTable                                                                           | Aktives Feld:           |               | rahl<br>aufheben<br>en | 2↓ 2X<br>Attualisieren Daten<br>Sortieren Daten |         | eren Datenque<br>ändern v<br>Daten | elle Löschen Auswählen Pi<br>Vei<br>Aktionen |         | PivotTable<br>verschieben | votTable<br>schieben<br>Tools |   | Feldliste Schaltflächen Feldkopfz<br>+/-<br>Einblenden/Ausblenden                                                                                                    | eilen |
| A3                                                                                                    | ▼ (* ƒ <sub>×</sub>     |               |                        |                                                 |         |                                    |                                              |         |                           |                               |   |                                                                                                    | *     |
| Entwurf 3_FM                                                                                                    | _Moebel.xls [Kompatibil | itätsmodus]   |                        |                                                 |         |                                    |                                              |         |                           |                               |   | PivotTable-Feldliste                                                                                                    | ▼ ×   |
| A                                                                                                    | в с                     | D             | E                      | F                                               |         | G                                  | н                                            | 1       | J                         | К                             | L | Wählen Sie die Felder aus, die Sie<br>dem Bericht hinzufügen möchten:                                                                                                    | •     |
| 1<br>2<br>3<br>4<br>5<br>5<br>6<br>6<br>7<br>7<br>8<br>9<br>9<br>10<br>11<br>11<br>12<br>13<br>14<br>15<br>15<br>16<br>17<br>17<br>17 | Datenfe                 | spattenfelder | hierher zi             | o<br>ner zi                                     | ehe     | n                                  |                                              |         |                           |                               |   | D           DEDT           Det           Det | ×     |

Zusätzlich zum Layoutbereich für den PivotTable-Bericht wird die PivotTable-Feldliste eingeblendet. Diese Liste zeigt die Spaltentitel der Quelldaten: Jeder Titel entspricht einem Feld.

Zum Erstellen eines PivotTable-Berichts verschieben Sie beliebige Felder in den Layoutbereich für den PivotTable-Bericht. Hierfür aktivieren Sie entweder ein Kontrollkästchen neben dem Feldnamen oder klicken mit der rechten Maustaste auf einen Feldnamen und wählen eine Position aus, zu der das Feld verschoben werden soll. Felder ohne Zahlen landen links, Felder mit Zahlen rechts, egal, in welcher Reihenfolge sie ausgewählt wurden.

Verwenden Sie einen Berichtsfilter, um sich auf eine Teilmenge der Daten in dem Bericht zu konzentrieren. Zum Hinzufügen dieses Felds als Berichtsfilter klicken Sie mit der rechten Maustaste auf das Feld in der PivotTable-Feldliste, und anschließend klicken Sie auf Zum Berichtsfilter hinzufügen. Der neue Berichtsfilter wird oben im Bericht hinzugefügt. Der Pfeil neben dem Feld zeigt (Alle), und Sie sehen die Daten. Wenn Sie die einzelne Daten sehen möchten, klicken Sie auf den Pfeil und wählen eines aus. Wenn Sie dann erneut alle Daten sehen möchten, klicken Sie auf den Pfeil und anschließend auf (Alle).

Weitere Beschreibungen finden Sie in MS Excel unter Hilfe  $\rightarrow$  Pivot

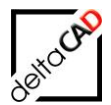

#### Allgemeines

Die Autoren sind bei der Erstellung der Texte und Grafiken mit größter Sorgfalt vorgegangen. Trotzdem können etwaige Fehler nicht ausgeschlossen werden. Für fehlerhafte Angaben und deren Folgen können wir weder eine juristische Verantwortung noch irgendeine Haftung übernehmen. Die Informationen in dem vorliegenden Dokument werden ohne Rücksicht auf einen eventuellen Patentschutz veröffentlicht.

#### Warenzeichen

Alle Produkte von Autodesk (AutoCAD<sup>®</sup>, AutoCAD Architecture<sup>®</sup>,...), die Produkte von Microsoft (Windows 8<sup>®</sup>, Windows 10<sup>®</sup>,...), die Software Oracle<sup>®</sup> auf die in diesem Dokument Bezug genommen wird, sind Marken oder eingetragene Marken von Autodesk, Microsoft und Oracle.

Alle weiteren im Text erwähnten Marken- und Produktnamen sind Warenzeichen oder eingetragene Warenzeichen der jeweiligen Eigentümer.

#### Copyright

Diese Unterlagen sind urheberrechtlich (UrhG) geschützt und dürfen - weder vollständig noch partiell - ohne schriftliche Genehmigung des Verfassers nicht vervielfältigt, nachgedruckt oder in anderer Form gespeichert werden.

© Copyright 2022 deltaCAD GmbH

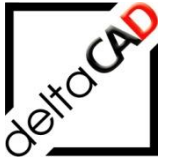

deltaCAD GmbH Kirchenstraße 9b D-82065 Baierbrunn Telefon: +49 89 744939-0 E-Mail: <u>info@deltaCAD.de</u> www.deltaCAD.de

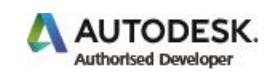